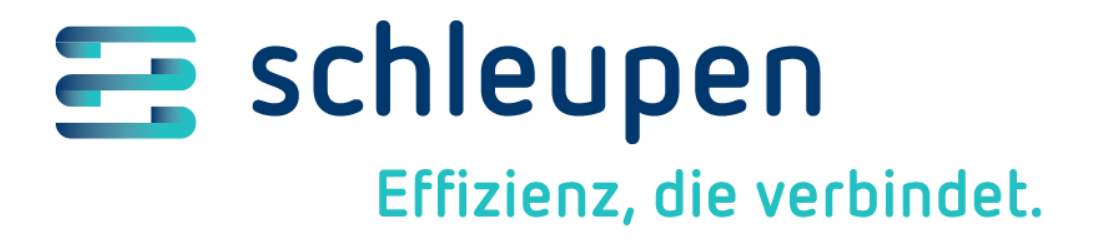

Installationsanleitung

## Schleupen.CS

Teil V - Installation CS 3.0 (Plattform)

Stand:20.03.2023Dokumentversion:2.15.0.10Status:VeröffentlicFirma:Schleupen ADokumentpflege:Wissens- &Dateiname:cs-installatiDownload:Kundenserv

2.15.0.10 Veröffentlicht Schleupen AG Wissens- & Redaktionsmanagement cs-installationshandbuch-teil-v.docx Kundenservice-Center > Downloads

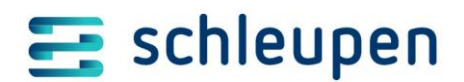

#### Impressum

Herausgegeben von: Schleupen SE

Galmesweg 58

47445 Moers

🕿 02841 912 0

www.schleupen.de

Zuständig für den Inhalt: Schleupen SE

Herstellung und Druck: Erstellt mit Microsoft ® Office Word,

© Copyright: Schleupen SE, Galmesweg 58, 47445 Moers

#### Haftungsausschluss

Möglicherweise weist das vorliegende Dokument noch Druckfehler oder drucktechnische Mängel auf. In der Dokumentation verwendete Software-, Hardware- und Herstellerbezeichnungen sind in den meisten Fällen auch eingetragene Warenzeichen und unterliegen als solche den gesetzlichen Bestimmungen.

Das vorliegende Dokument ist unverbindlich. Es dient ausschließlich Informationszwecken und nicht als Grundlage eines späteren Vertrags. Änderungen, Ergänzungen, Streichungen und sonstige Bearbeitungen dieses Dokuments können jederzeit durch die Schleupen SE nach freiem Ermessen und ohne vorherige Ankündigung vorgenommen werden.

Obschon die in diesem Dokument enthaltenen Informationen von der Schleupen SE mit größtmöglicher Sorgfalt erstellt wurden, wird aufgrund des reinen Informationscharakters für die Richtigkeit, Vollständigkeit, Aktualität und Angemessenheit der Inhalte keinerlei Gewähr übernommen und jegliche Haftung im gesetzlich zulässigen Umfang ausgeschlossen. Verbindliche Aussagen können stets nur im Rahmen eines konkreten Auftrags getroffen werden.

#### Urheberrecht

Die Inhalte des vorliegenden Dokuments sind urheberrechtlich geschützt. Sie dürfen nur nach vorheriger Genehmigung durch die Schleupen SE verwendet werden. Dies gilt insbesondere für die Vervielfältigung von Informationen oder Daten, insbesondere die Verwendung von Texten, Textteilen oder Bildmaterial. Sämtliche Rechte liegen bei der Schleupen SE.

Soweit nicht ausdrücklich von uns zugestanden, verpflichtet eine Verwertung, Weitergabe oder ein Nachdruck dieser Unterlagen oder ihres Inhalts zu Schadenersatz (BGB, UWG, LitUrhG).

# \Xi schleupen

#### Inhalt

| 1 Einführung |      |         |              |                                                                      | 5       |            |
|--------------|------|---------|--------------|----------------------------------------------------------------------|---------|------------|
| 2            | Vor  | ausset  | zungen       |                                                                      |         | 7          |
|              | 2.1  | Allgen  | nein         |                                                                      |         | 7          |
|              |      | 2.1.1   | Konfigura    | ation und Auswahl der Prozesspakete                                  |         | 7          |
|              |      | 2.1.2   | Serverko     | nfigurationen und Rollen                                             |         | 7          |
|              |      | 2.1.3   | SQL-Date     | nbankserver                                                          |         | 8          |
|              | 2.2  | CS2-A   | pplikation   | <mark>s- und Diensteserver</mark>                                    |         | 8          |
|              |      | 2.2.1   | CS-Intero    | p-Produkte installieren                                              |         | 8          |
|              |      | 2.2.2   | Bestehen     | nde CS 2.0-Server später in Schleupen.CS-Rechnerverwaltung aufnehmen |         | 8          |
|              | 2.3  | SQL Se  | erver insta  | llieren                                                              |         | 8          |
|              |      | 2.3.1   | Lizenzen     | und Installationsdatenträger                                         |         | 8          |
|              |      | 2.3.2   | Installatio  | onsanleitung                                                         |         | 8          |
|              |      | 2.3.3   | Systemül     | berprüfung                                                           |         | 9          |
|              | 2.4  | CS 3.0  | -Server      |                                                                      |         | 9          |
|              |      | 2.4.1   | Grundins     | tallation und -konfiguration                                         |         | 9          |
|              |      |         | 2.4.1.1      | Grundinstallation von Windows Server durchführen                     |         | 9          |
|              |      |         | 2.4.1.2      | Installation des Schleupen CS 2.0 Applikationsservers durchführen    | 1       | 0          |
|              |      |         | 2.4.1.3      | Konfiguration von Windows Server prüfen und anpassen                 | 1       | 0          |
|              |      |         | 2.4.1.4      | IIS-Konfiguration für Named Pipes und WebSockets                     | 1       | 0          |
|              |      | 2.4.2   | Microsof     | t AppFabric 1.1 für Windows Server installieren                      | 1       | 0          |
|              |      | 2.4.3   | Microsof     | t AppFabric 1.1 für Windows Server konfigurieren                     | 1       | 2          |
|              |      | 2.4.4   | RabbitM      |                                                                      | 1       | 2          |
|              |      |         | 2.4.4.1      | Aufbau eines lokalen Installationsverzeichnisses                     |         | 3          |
|              |      |         | 2.4.4.2      | RabbitMQ installieren                                                | ا۱      | 8          |
|              |      |         | 2.4.4.3      | RabbitMQ konfigurieren                                               | ا۱<br>1 | ð          |
|              |      |         | 2.4.4.4      | RabbitMQ administrativer Account einrichten                          | ا۱<br>1 | ð          |
|              |      | 245     | 2.4.4.5      | Rabbitivių Erroigskontrolle                                          | ا۱<br>1 | 9          |
|              |      | 2.4.5   | windows      | s-Opdates aktualisieren/einspielen                                   | I       | 9          |
| 3            | Inst | allatio | n CS 3.0.    |                                                                      | 2       | 0          |
|              | 3.1  | CS 3.0  | Infrastruk   | xtur-Datenbank einrichten                                            | 2       | 20         |
|              | 3.2  | Daten   | quelle für   | CS3-Infrastruktur-DB anlegen                                         | 2       | 20         |
|              | 3.3  | Power   | shell-Ausf   | führungsrichtlinie konfigurieren                                     | 2       | <u>'</u> 1 |
|              | 3.4  | CS 3.0  | Grundins     | tallation/ -konfiguration (inkl. MS AppFabric/RabbitMQ) per CSDeploy | 2       | 1          |
|              |      | 3.4.1   | Daten für    | r Erstinstallation bereitstellen                                     | 2       | 2          |
|              |      |         | 3.4.1.1      | Lizenzablage/-registrierung                                          | 2       | 3          |
|              |      | 3.4.2   | Konfigura    | ation der CSDeploy-Benutzeroberfläche und erste Schritte             | 2       | .4         |
|              |      | 3.4.3   | Konfigura    | ation der CS 3.0-Systemüberwachung (CS 3.0-Monitoring /Watchdog)     | 2       | 6          |
|              |      | 3.4.4   | Systemst     | ruktur aufbauen und einspielen                                       | 2       | :7         |
|              |      | 3.4.5   | Lokales R    | tabbitMQ-Installationsverzeichnis löschen                            | 2       | :7         |
|              | 3.5  | CS 3.0  | -Installatio | on/Konfiguration testen                                              | 2       | :7         |
| 4            | Hin  | weise   | zur Mehr     | rechner-Installation (Cluster)                                       | 2       | 9          |
| 5            | Hin  | weise   | zur Deins    | tallation                                                            |         | 0          |
|              | 5.1  | Micro   | soft Servic  | eBus 1.1 deinstallieren                                              |         | 0          |
|              | 5.2  | Micro   | soft AppFa   | abric 1.1 deinstallieren                                             | 3       | 0          |
| 6            | Hin  | weise   | zu CS 3.0-   | -Diensten und IIS-Anwendungs-Pools                                   |         | 1          |
|              | 6.1  | Übers   | icht über d  | die IIS-Anwendungs-Pools                                             | 3       | ;1         |
|              | 6.2  | Übers   | icht über (  | CS 3.0-Dienste                                                       |         | 52         |

## \Xi schleupen

| 7  | 7 Hinweise zur Aktualisierung von Schleupen.CS                     |    |  |
|----|--------------------------------------------------------------------|----|--|
|    | 7.1 CSDeploy                                                       |    |  |
|    | 7.1.1 Tool CSDeploy                                                | 35 |  |
| 8  | Interaktive Konfiguration der Microsoft AppFabric 1.1              | 36 |  |
| 9  | Funktionsprüfung für Microsoft AppFabric 1.1                       | 40 |  |
| 10 | Migration eines bestehenden Systems von MS-ServiceBus auf RabbitMQ | 41 |  |

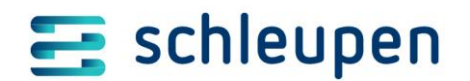

Einführung - Allgemein

## 1 Einführung

Das Installationshandbuch Schleupen.CS beschreibt die nötigen Schritte für die Installation von Schleupen.CS-Software für den Markt der Energie- und Wasserwirtschaft (EWW).

Es besteht aus folgenden Teilen:

#### Teil I - Architektur- und Installationsübersichten

Dieser Teil enthält die folgenden Beschreibungen:

Das Kapitel **Architekturübersicht** gibt eine Übersicht über die Architektur und stellt die an der Installation beteiligten Systeme und Komponenten vor.

Das Kapitel Installationsübersicht erläutert den Ablauf der Installation.

Das Kapitel **Installationsvoraussetzungen** beschreibt die nötigen Voraussetzungen für den Einsatz der Software. Beachten Sie **vor jeder Installation** die in diesem Kapitel enthaltenen Checklisten. Klären Sie rechtzeitig (Schleupen-Mitarbeiter: vor der Anreise zum Kunden), ob die Installationsbedingungen erfüllt sind. Beginnen Sie mit der Installation erst, nachdem alle Punkte der Checklisten abgearbeitet wurden. Dieses Vorgehen stellt sicher, dass Sie nicht erst im Laufe der Installation merken, dass Grundvoraussetzungen nicht erfüllt sind.

Für die Bearbeitung der zu prüfenden Punkte dieses Kapitels benötigen Sie die aktuelle Version des Dokuments *CS-Systemanforderungen.pdf* Das Dokument liegt im Internet unter:

#### Kundencenter > Downloads

und dort auf der jeweils für die aktuelle Schleupen.CS-Version gültigen Downloadseite (z.B. HV2018).

#### Teil II – Produktinstallation, Teil III - Produktinstallation Schleupen.CS-Fachapplikationen, Teil IV - Produktinstallation CS.DM/CS.PP

Diese Teile beschreiben die für die Installation der Software nötigen Schritte. Halten Sie unbedingt die vorgegebene Reihenfolge ein. Beginnen Sie mit der Installation erst, nachdem Sie die Checklisten abgearbeitet haben.

#### Teil V – Installation CS 3.0 (Plattform)

Dieser Teil beschreibt die Installation von CS 3.0-Komponenten.

#### Anhang

Im **Anhang** finden Sie Tabellen und Verfahrensanleitungen für verschiedene während der Installation benötigte Techniken, u.a. für die Fehlersuche.

Wenn die Installation durch Mitarbeiter der Schleupen SE erfolgt, kann der Installationsprozess durch die folgenden Maßnahmen optimiert werden:

- Checklisten vor Anreise ausfüllen (bzw. vom Kunden ausfüllen lassen).
- o Erstellen der Testdatenbank und Patchen der Testdatenbank via Remote-Zugriff.

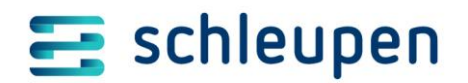

Einführung - Allgemein

Dieses Installationshandbuch behandelt nur die Installation der Schleupen.CS-Software der Energie- und Wasserwirtschaft. Die Einrichtung eines Datenbankservers und des Schleupen.CS-Wartungsverfahrens ist nicht Gegenstand dieses Dokuments.

Die Installation/Einrichtung von CS.IH\_Instandhaltung, CS.BAU\_Baumanagement und CS.EL\_Energie Logistik sind nicht in diesem Dokument beschrieben.

Änderungen zur jeweiligen Vorgängerversion sind mit dieser Farbe hinterlegt und in der Versionshistorie am Dokumentende zusammengefasst.

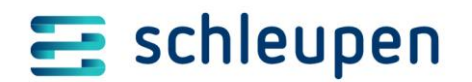

Voraussetzungen - Allgemein

## 2 Voraussetzungen

## 2.1 Allgemein

#### 2.1.1 Konfiguration und Auswahl der Prozesspakete

Bei der Installation eines CS 3.0-Systems werden die zu installierenden Teile des Auslieferungsstands durch Angabe von Prozesspaketen ausgewählt. Damit legen Sie den zu installierenden Umfang fest, sodass nicht der gesamte Auslieferungsstand installiert wird.

Bei der Erstinstallation/Konfiguration eines Systems müssen Sie die zu berücksichtigenden Prozesspakete angeben. Dies bezieht sich auf die vom System zugewiesenen Prozesspakete. (Diese Konfiguration kann nachträglich mit Add-ProzessPaket erweitert werden.)

Aus der Auswahl der Prozesspakete ergibt sich auch die Systemanforderung bezüglich CPU/RAM/..., und ob CS 2.0-Komponenten zu installieren sind.

#### 2.1.2 Serverkonfigurationen und Rollen

Der neu zu installierende Server muss entsprechend den Voraussetzungen eines CS 2.0-Applikationsservers vorab installiert werden.

Falls CS 3.0-Prozesspakete installiert werden, die CS 2.0 benötigen, muss zuerst die CS 2.0-Umgebung installiert und konfiguriert werden.

Anschließend müssen Sie die CS 3.0-Komponenten installieren/konfigurieren.

#### CS 3.0-Serverkonfigurationen

- WF-I: interaktiver Server (vormals auch PresentationServer) hat die Deploymentrollen BusinessProcessServer, PresentationServer, WorkflowInteractiveServer
- WF-D: Diensteserver: hat die Deploymentrollen BusinessProcessServer, WorkflowBackendServer
- Reporting-Server/exklusiver BirtServer f
  ür CS 3.0 hat die Deploymentrolle BirtServer
- AllInOne: für Demo-/Test-/Entwicklungssysteme kann alle Deploymentrollen haben, zumindest aber BusinessProcessServer, PresentationServer, WorkflowInteractiveServer, WorkflowBackendServer

#### Hinweise

- Pro Serverkonfiguration sollten mindestens zwei Rechner aufgebaut werden (Stichwort: Verfügbarkeit/Ausfallsicherheit)
- Kommen Prozesspakete zum Einsatz, die CS 2.0 benötigen, ist die Deploymentrolle CS2ApplicationServer bei allen Serverkonfigurationen zu ergänzen.
- CS 2.0-Clients/CS 2.0-Terminalserver: diese Rechner bekommen keine Deploymentrolle. CSDeploy erkennt diese Rechner an einem CS 2.0-Registrykey.

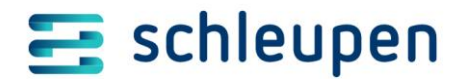

Voraussetzungen - CS2-Applikations- und Diensteserver

 Hinweis zum Plattform-Monitoring: Der PlatformMonitoring-Server verhält sich ähnlich zum SQL-Datenbankserver; er kann rechner- und systemübergreifend für mehrere Schleupen.CS-Systeme eingesetzt werden.

#### 2.1.3 SQL-Datenbankserver

Sie benötigen (mindestens) einen SQL-Datenbankserver, der nach erfolgter Installation als SQL-Datenbankserver fungiert.

#### Der OLAP-SQL-Server ist abweichend konfiguriert und nicht verwendbar.

#### 2.2 CS2-Applikations- und Diensteserver

Soll eine bestehende CS 2.0-Umgebung erweitert werden, beachten Sie bitte die Hinweise in den folgenden Kapiteln.

#### 2.2.1 CS-Interop-Produkte installieren

Die Interop-Produkte sorgen für die beidseitige Kommunikation zwischen den Schleupen CS 2.0- und den Schleupen CS 3.0-Komponenten.

- CS.SY\_Interop (Setupdatei: Schleupen\_CS.SY\_Interop\_...msi)
- CS.VA\_Interop (Setupdatei: *Schleupen\_CS.VA\_Interop\_...msi*)

Installieren Sie diese Produkte auf allen existierenden CS 2.0-Servern

#### 2.2.2 Bestehende CS 2.0-Server später in Schleupen.CS-Rechnerverwaltung aufnehmen

Mit CS 3.0 wurde eine Rechnerverwaltung eingeführt. Darin müssen Sie die bestehenden CS 2.0-Server nach der CS 3.0-Installation mit der Deploymentrolle CS2ApplicationServer ergänzen. Dieser Vorgang ist insbesondere für Update- und Verwendungszweckprozesse erforderlich.

## 2.3 SQL Server installieren

#### 2.3.1 Lizenzen und Installationsdatenträger

Die Installationsquelle sowie eine gültige Lizenz müssen bereits vorhanden sein.

Die von der Schleupen SE gelieferte Lizenz ist f
ür den Einsatz auf einer definierten Hardware bestimmt.

Daher müssen Sie bei Betrieb des SQL Servers in einer virtuellen Umgebung das Lizenzrecht beachten. Außerdem muss eine Hardware-Affinität bestehen, Mechanismen wie HA, VMotion und Ähnliches dürfen nicht verwendet werden.

#### 2.3.2 Installationsanleitung

Installieren Sie den MS SQL-Server gemäß der Installationsanleitung SQL-Server von Schleupen-SE IT-Services.

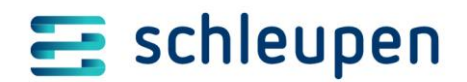

Installationsdokumente MS SQL für Schleupen über Schleupen.Net

Voraussetzung hierfür ist ein installierter SQL-Server in der aktuell freigegebenen Ausprägung.

Die verwendeten Schleupen SQL-Benutzer (cs\*\*\*\_sag) und Passwörter werden zu einem späteren Zeitpunkt benötigt.

#### 2.3.3 Systemüberprüfung

- 1. Installieren Sie die aktuellen CS.SY\_Tools (Systemprüfung)
- 2. Wählen Sie zusätzlich SQL-Server zur Prüfung aus.
- 3. Führen Sie die Prüfung aus.
- 4. Beheben Sie vorhandene Warnungen und Fehler

## 2.4 CS 3.0-Server

#### 2.4.1 Grundinstallation und -konfiguration

#### 2.4.1.1 Grundinstallation von Windows Server durchführen

Führen Sie die Grundinstallation vom aktuell freigegebenen Windows-Server durch, und führen Sie anschließend die folgenden Schritte aus:

- o Installieren Sie die aktuellen Windows-Updates
- Nehmen Sie den Rechner in die Domäne auf
- Konfigurieren Sie die Firewall-Einstellungen entsprechend der Firewall-Einstellungen für CS 2.0-Applikationsserver.

Berücksichtigen Sie dabei besonders die folgende DTC (Distributed Transaction Coordinator) Einstellung:

| <b>@</b> | Zugi                                                                                                    | elassene                                | Apps                            |                                  |                                             |              |             | × |
|----------|----------------------------------------------------------------------------------------------------|-----------------------------------------|---------------------------------|----------------------------------|---------------------------------------------|--------------|-------------|---|
| • 🕘 •    | ↑ 💣 « Windows-Firewall → Zugelassene Apps                                                                                                    |                                         |                                 | ~                                | C Systemsteue                               | erung o      | lurchsuchen | ρ |
|          | Kommunikation von Apps durch die W<br>Klicken Sie zum Hinzufügen, Ändern oder Entferne<br>Welche Risiken bestehen, wenn die Kommunikatio<br>wird? | 'indows-l<br>n zugelasse<br>n einer App | Firewal<br>ner Apps<br>zugelass | l zulassen<br>und Ports au<br>en | f "Einstellungen ände<br>Einstellungen ände | ern".<br>ern |             | * |
|          | i Zu Ihrer Sicherheit werden einige Einstellunge                                                                                                  | en vom Syst                             | emadmir                         | istrator verwa                   | altet.                                      |              |             |   |
|          | Zugelassene Apps und Features:                                                                                                    |                                         |                                 |                                  |                                             |              |             |   |
|          | Name                                                                                                    | Domäne                                  | Privat                          | Öffentlich                       | Gruppenrichtlinie                           | ^            |             |   |
|          | BranchCache - Inhaltsabruf (verwendet H                                                                                                    |                                         |                                 |                                  | Nein                                        |              |             |   |
|          | BranchCache - Peerermittlung (verwendet                                                                                                    |                                         |                                 |                                  | Nein                                        |              |             |   |
|          | Browserauswahl                                                                                                    | •                                       | ~                               | ✓                                | Nein                                        |              |             |   |
|          | Computernamen-Registrierungsdienst vo                                                                                                    |                                         |                                 |                                  | Nein                                        |              |             |   |
|          | Datei- und Druckerfreigabe                                                                                                    | ✓                                       |                                 |                                  | Nein                                        |              |             |   |
|          | Distributed Transaction Coordinator                                                                                                    |                                         |                                 |                                  | Nein                                        |              |             |   |
|          | ✓ Finanzen                                                                                                    | ✓                                       | >                               | ✓                                | Nein                                        |              |             |   |
|          | ✓ Fotos                                                                                                    | ✓                                       | ✓                               | ✓                                | Nein                                        |              |             |   |
|          | Heimnetzgruppe                                                                                                    |                                         |                                 |                                  | Nein                                        |              |             |   |
|          | □ iSCSI-Dienst                                                                                                    |                                         |                                 |                                  | Nein                                        |              |             |   |
|          | ✓ Karten                                                                                                    | ✓                                       | ✓                               | ✓                                | Nein                                        |              |             |   |
|          | ✓ Kernnetzwerk                                                                                                    | ✓                                       | ✓                               | ✓                                | Nein                                        | ~            |             |   |
|          |                                                                                                    |                                         |                                 | Det                              | ails Entferne                               | n            |             | ~ |
|          |                                                                                                    |                                         |                                 |                                  | OK Abbree                                   | then         | ]           |   |

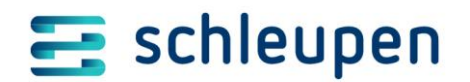

#### 2.4.1.2 Installation des Schleupen CS 2.0 Applikationsservers durchführen

Falls Sie die zu installierenden Prozesspakete CS 2.0 benötigen, müssen Sie den neuen CS 3.0-Server als CS 2.0-Applikationsserver einrichten.

Die Installation des CS 2.0-Applikationsservers ist in der Installationsanleitung *Applikationsserver* unter *W2K12* beschrieben.

- Installieren Sie zusätzlich die Schleupen.CS-Interop-Produkte CS.xx\_Interop
- Verwenden Sie exakt den Schleupen.CS-Freigabestand, der bereits auf den vorhandenen CS 2.0-Applikationsservern installiert ist.
- o Installieren Sie die Module, die bereits auf den vorhandenen Applikationsservern installiert sind.
- Konfigurieren Sie die Schleupen.CS-Dienste:

| MP_Kommunikation    | deaktiviert       |
|---------------------|-------------------|
| Diagnoseprotokoll   | aktiviert         |
| Jobserver           | deaktiviert       |
| Mailserver          | deaktiviert       |
| Änderungsprotokoll  | deaktiviert       |
| Watchdog            | aktiviert         |
| WorkflowHost        | deaktiviert       |
| WorkflowHostWatcher | deaktiviert       |
| Buchungsserver      | nicht installiert |

#### 2.4.1.3 Konfiguration von Windows Server prüfen und anpassen

Führen Sie die CS.SY\_Systemprüfung aus, und beheben Sie gegebenenfalls auftretende Warnungen und Fehler.

#### 2.4.1.4 IIS-Konfiguration für Named Pipes und WebSockets

Zur Aktivierung von Named Pipes und Web Sockets starten Sie den Server-Manager, und wählen Sie

Verwalten > Rollen und Features hinzufügen

> Anwendungsserver > Unterstützung des Aktivierungsdienstes für Windows-Prozesse > Named Pipes-Aktivierung

> Webserver (IIS) > Webserver > Anwendungsentwicklung > WebSocket-Protokoll

#### 2.4.2 Microsoft AppFabric 1.1 für Windows Server installieren

1. Starten Sie das Programm WindowsServerAppFabricSetup\_x64.exe, und akzeptieren Sie die Lizenzvereinbarungen durch Setzen des Hakens.

Optional: Nehmen Sie am Programm zur Verbesserung der Benutzerfreundlichkeit teil.

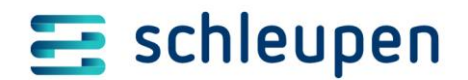

2. Entfernen Sie im folgenden Dialog den Haken bei der Funktion CacheClient.

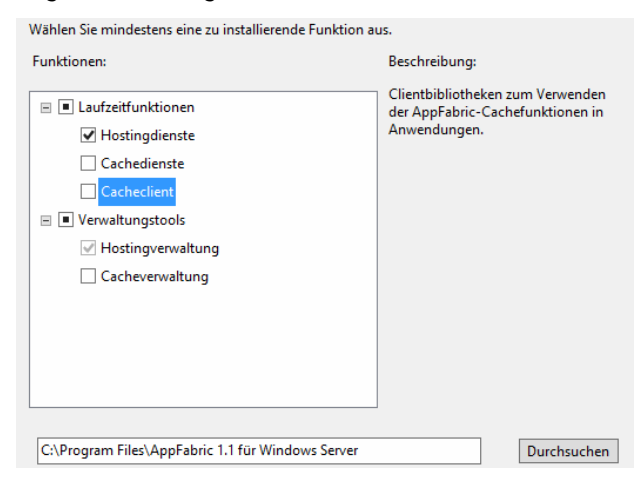

- 3. Bestätigen Sie die gewählte Installationsart, und klicken Sie auf *Installieren*, um die Installation zu starten.
- 4. Entfernen Sie den Haken bei *Konfigurationstool starten*, und klicken Sie anschließend auf *Fertig stellen*, um den Dialog zu schließen.

| <b>a</b>                                                                                         | AppFabric 1.1 für Windows Server -Setup-Assistent                                                                                                    | x |
|--------------------------------------------------------------------------------------------------|----------------------------------------------------------------------------------------------------|---|
| Installation Ergebniss                                                                           | e                                                                                                    |   |
| Lizenzbedingungen<br>Benutzerfreundlichkeit<br>Funktionen<br>Bestätigung<br>Status<br>Ergebnisse | Ausgewählte Funktionen von AppFabric 1.1 für Windows Server wurden erfolgreich installiert.<br>Weitere Informationen finden Sie im ausführlichen Installationsbericht.<br>Klicken Sie auf die Schaltfläche unten, um die Liste der zusätzlichen empfohlenen Updates für<br>AppFabric Server anzuzeigen. |   |
|                                                                                                  | Ausführlicher Installation-Bericht                                                                                                    | ~ |
|                                                                                                  | Hilfe      Fertig stellen     Abbrechen                                                                                                    |   |

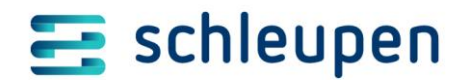

5. Spielen Sie das kumulative Update 5 (KB2932678) für Microsoft AppFabric 1.1 für Windows Server ein.

Sie finden es beispielsweise unter <u>http://www.microsoft.com/de-</u> <u>de/download/details.aspx?id=42281</u> sowie auf dem FTP-Server der Schleupen SE.

6. Spielen Sie das deutsche Sprachpaket für Microsoft .NET Framework 4.6.1 ein. Es ist für die Funktionsfähigkeit der AppFabric notwendig.

Sie finden das Paket unter <u>https://www.microsoft.com/de-de/download/details.aspx?id=49977</u>, sowie auf unserem FTP-Server.

#### 2.4.3 Microsoft AppFabric 1.1 für Windows Server konfigurieren

Die Konfiguration von AppFabric 1.1 erfolgt mit Hilfe des CSDeploy-Tools. Dort kann die AppFabric-Konfiguration allerdings nur **gemeinsam für Monitoring- und Persistence-Komponente** vorgenommen werden.

Ist dies nicht erwünscht, gehen Sie vor wie in folgendem Kapitel beschrieben:

Hinweise zur interaktiven Konfiguration der Microsoft AppFabric 1.1

**In jedem Fall** sollte der Windows-Benutzer (z.B. DOMAENE/Administrator), mit dem die Konfiguration ausgeführt wird, im *SQL Management Studio > Sicherheit > Anmeldungen* angelegt sein und über die Serverrollen *public* und *sysadmin* verfügen.

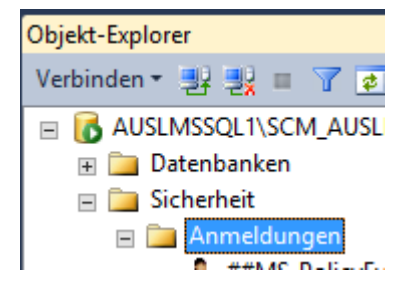

#### 2.4.4 RabbitMQ

Für die RabbitMQ-Installation und Konfiguration werden folgende Installationspakete benötigt

- 1. Erlang
- 2. RabbitMQ
- 3. OpenSSL

Aus dem Dokument CS-Systemanforderung ist die freigegebene RabbitMQ und Erlang-Version zu ermitteln.

Es sollten prinzipiell nur getestete und freigegebene Versionen verwendet werden.

In der folgenden Beschreibung sind die zum Zeitpunkt 02/2021 freigegebenen Installationspakete angegeben.

#### Hinweise

RabbitMQ-Logdateien finden sich unter
 C:\Windows\ServiceProfiles\LocalService\AppData\Roaming\RabbitMQ

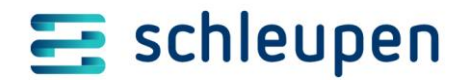

 Ports f
ür Zugriff auf RabbitMQ: die Default-Portnummern sind 5673 (AMQPS) und 15671 (HTTPS)
 Informationen zu RabbitMQ

https://www.rabbitmg.com

#### 2.4.4.1 Aufbau eines lokalen Installationsverzeichnisses

Installationsverzeichnis c:\InstallRabbitMQ erstellen und Folgendes ablegen:

Erlang-Setup Datei: *otp\_win64\_23.1.2.exe* Quelle im Internet: <u>https://www.erlang.org/downloads</u> Tipp: Installationspaket findet sich unter OTP.Windows 64-bit Binary File alternativ siehe auch: <u>http://erlang.org/download/otp\_versions\_tree.html</u>

RabbitMQ-Setup Datei: rabbitmq-server-3.8.9.exe Quelle im Internet: https://github.com/rabbitmg/rabbitmg-server/releases

Klicken Sie auf die passende Serverversion, und suchen Sie die Installationsdatei rabbitmq-server-3.8.9.exe.

OpenSSL OpenSSL installieren Quelle im Internet: <u>https://slproweb.com/products/Win32OpenSSL.html</u>

Unter Win64 OpenSSL v1.1.1i Light den MSI-Link wählen, MSI herunterladen und installieren: Standardinstallationspfad beibehalten C:\Program Files\OpenSSL-Win64 Folgende Option wählen:

Copy OpenSSL DLLs to:

O The Windows system directory

The OpenSSL binaries (/bin) directory

(nicht die Dateiablage im Windows-System)

> Die benötigten Dateien liegen nun unter C:\Program Files\OpenSSL-Win64\bin.

Kopieren Sie alle in diesem Verzeichnis enthaltenen Dateien in den neu zu erstelleden Ordner C:\InstallRabbitMQ\OpenSSLBin.

Erstellen Sie nun in diesem Ordner die PowerShell-Datei *Install-RabbitMQFirst.ps1* mit folgendem Inhalt.

Das Skript steht Ihnen auch in einer Datei (RabbitMQ-powershellskripte.zip) zum <u>Download im</u> <u>Kundenservice-Center</u> zur Verfügung.

```
$ErrorActionPreference = "Stop"
$tempPath = "c:\InstallRabbitMQ"
```

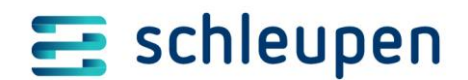

# Featuretoggle RabbitMQ setzen per Registrykey & req.exe ADD HKLM\SOFTWARE\Schleupen\System -v RabbitMqEnabled /t REG DWORD /d 1 /f # Erlang installieren Write-Information "installiere Erlang" -InformationAction:Continue Start-Process -FilePath "\$tempPath\otp win64 23.1.2.exe" -ArgumentList @("/S") -Wait -NoNewWindow # Umgebungsvariable/Pfad für RabbitMQ-Konfigurationsverzeichnis setzen Write-Information "setze Umgebungsvariable RabbitMQ BASE" InformationAction:Continue \$env:RABBITMQ BASE = "C:\Windows\ServiceProfiles\LocalService\AppData\Roaming\RabbitMQ" setx.exe /M RABBITMQ BASE \$env:RABBITMQ BASE # RabbitMQ installieren Write-Information "installiere RabbitMQ" -InformationAction:Continue \$proc = Start-Process -FilePath "\$tempPath\rabbitmq-server-3.8.9.exe" -ArgumentList @("/S")-Wait:\$false -Passthru Wait-Process -Id \$proc.Id # RMQ beenden, um die Konfiguration ändern zu können Write-Information "stoppe RabbitMQ für Konfiguration" InformationAction:Continue Stop-Service "RabbitMQ" # Erlang-Cookie verteilen, damit mit diesem Account per rabbitmqctl administriert werden kann Write-Information "Erlang-Cookie für akt. Benutzer '\$(\$env:USERPROFILE)' bereitstellen" -InformationAction:Continue Copy-Item -Path C:\Windows\system32\config\systemprofile\.erlang.cookie -Destination \$env:USERPROFILE -Force # Konfigurationsdatei "rabbitmq.conf" für TLS anpassen. Port 5674 für amqp. Write-Information "RabbitMQ TLS und Ports konfigurieren" InformationAction:Continue @ '' listeners.tcp.default = 5674 listeners.ssl = none **"**@ Out-File -Encoding ascii -FilePath "\$env:RABBITMQ BASE\rabbitmq.conf" -Force # Konfigurationsdatei "advanced.config" anlegen. Write-Information "RabbitMQ Konfigurationsdatei 'advanced.config' erstellen" - InformationAction: Continue

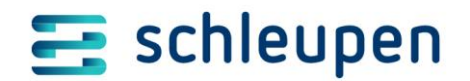

@ '' []. **"**@ ascii Out-File -Encoding -FilePath "\$env:RABBITMQ BASE\advanced.config" -Force # Umgebungsvariable wird zwar durch Erlang-Installation gesetzt, # ist aber im aktuellen Powershellkontext ggf. noch nicht verfügbar. Write-Information "Umgebungsvariablen aktualisieren" InformationAction:Continue \$env:ERLANG HOME = "C:\Program Files\erl-23.1.2" \$env:HOMEDRIVE = "" \$rmqBinPath = "C:\Program Files\RabbitMQ Server\rabbitmq server-3.8.9\sbin" # Service-Reinstallation mit leerem Homedrive (sonst ist RabbitMQ abhängig # von benutzerspezifischen Ordnern) und geänderter Konfiguration Write-Information "RabbitMQ-Dienst reinstallieren mit geänderter Konfiguration" -InformationAction:Continue "\$rmqBinPath\rabbitmq-service.bat" Start-Process -FilePath ArgumentList @("remove") -Wait -NoNewWindow -FilePath Start-Process "\$rmgBinPath\rabbitmg-service.bat" ArgumentList @("install") -Wait -NoNewWindow # Web Management UI aktivieren Write-Information "RabbitMQ Web-Management UI aktivieren" InformationAction:Continue "\$rmqBinPath\rabbitmq-plugins.bat" Start-Process -FilePath ArgumentList @("enable", "rabbitmq management") -Wait -NoNewWindow # RabbitMO starten Write-Information "RabbitMQ starten" -InformationAction:Continue "\$rmgBinPath\rabbitmg-service.bat" Start-Process -FilePath ArgumentList @("start") -Wait -NoNewWindow Write-Information "Info: aktuelle RMQ Environment-Variablen" InformationAction:Continue Start-Process -FilePath "\$rmqBinPath\rabbitmqctl.bat" -ArgumentList @("environment") -Wait -NoNewWindow

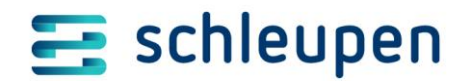

Write-Information "Skript beendet." -InformationAction:Continue

Erstellen Sie anschließend in diesem Ordner die PowerShell-Datei *Configure-RabbitMQFirst.ps1* mit folgendem Inhalt.

Das Skript steht Ihnen auch in einer Datei (RabbitMQ-powershellskripte.zip) zum <u>Download im</u> <u>Kundenservice-Center</u> zur Verfügung.

# Skript Configure-RabbitMQFirst.ps1
\$ErrorActionPreference = "Stop"

\$generateFilesPath = "c:\InstallRabbitMQ" \$opensslFilePath = "\$generateFilesPath\openssl" \$configFile = "\$generateFilesPath\RabbitMgServerCertificate.cnf" \$ServerFQDN = (Resolve-DnsName \$env:COMFUTERNAME -Type A).Name

Write-Information "erstelle Verzeichnis für generierte Zertifikate/Dateien" -InformationAction:Continue

New-Item -ItemType Directory -Force -Path \$generateFilesPath New-Item -ItemType Directory -Force -Path \$opensslFilePath

Write-Information "kopiere OpenSSL-Binaries" -InformationAction:Continue

Copy-Item -Path "\$generateFilesPath\OpenSSLBin\\*" -Destination \$opensslFilePath -Recurse -Force

Set-Location \$opensslFilePath

```
Write-Information "Confiq-Datei für Zertifikatgenerierung erstellen" -InformationAction:Continue
New-Item $configFile -ItemType File -Value @"
#Config für OpenSSL
 [req]
default_bits = 2048
 prompt
                                     = no
  distinguished_name = req_distinguished_name
 req extensions = v3 req
 [req_distinguished_name]
countryName = DE
 stateOrProvinceName = Deutschland
localityName = $env:USERDNSDOMAIN
0.organizationName = Schleupen.CS-RabbitMQ
 organizationalUnitName = CS3
commonName = $env:COMPUTERNAME
  [v3_req]
basicConstraints = CA:FALSE
 keyUsage = digitalSignature, keyEncipherment, dataEncipherment
subjectAltName = @alt_names
extendedKeyUsage = serverAuth
[alt_names]
DNS.1 = $ServerFQDN
DNS.2 = $env:COMPUTERNAME
   "@ -Force
Set-Variable OPENSSL_CONF=$configFile
$processStartInfo = New-Object System.Diagnostics.ProcessStartInfo
$processStartInfo.FileName = "C:\InstallRabbitMQ\openssl\openssl.exe"
$processStartInfo.RedirectStandardError = $true
$processStartInfo.RedirectStandardOutput = $true
$processStartInfo.UseShellExecute = $false
$processStartInfo.DreshellExecute = $false
$processStartInfo.DreshellExecute = $false
$processStartInfo.DreshellExecute = $false
$processStartInfo.DreshellExecute = $false
$processStartInfo.DreshellExecute = $false
$processStartInfo.DreshellExecute = $false
$processStartInfo.DreshellExecute = $false
$processStartInfo.DreshellExecute = $false
$processStartInfo.DreshellExecute = $false
$processStartInfo.DreshellExecute = $false
$processStartInfo.DreshellExecute = $false
$processStartInfo.DreshellExecute = $false
$processStartInfo.DreshellExecute = $false
$processStartInfo.DreshellExecute = $false
$processStartInfo.DreshellExecute = $false
$processStartInfo.DreshellExecute = $false
$processStartInfo.DreshellExecute = $false
$processStartInfo.DreshellExecute = $false
$processStartInfo.DreshellExecute = $false
$processStartInfo.DreshellExecute = $false
$processStartInfo.DreshellExecute = $false
$processStartInfo.DreshellExecute = $false
$processStartInfo.DreshellExecute = $false
$processStartInfo.DreshellExecute = $false
$processStartInfo.DreshellExecute = $false
$processStartInfo.DreshellExecute = $false
$processStartInfo.DreshellExecute = $false
$processStartInfo.DreshellExecute = $false
$processStartInfo.DreshellExecute = $false
$processStartInfo.DreshellExecute = $false
$processStartInfo.DreshellExecute = $false
$processStartInfo.DreshellExecute = $false
$processStartInfo.DreshellExecute = $false
$processStartInfo.DreshellExecute = $false
$processStartInfo.DreshellExecute = $false
$processStartInfo.DreshellExecute = $false
$processStartInfo.DreshellExecute = $false
$processStartInfo.DreshellExecute = $false
$processStartInfo.DreshellExecute = $false
$processStartInfo.DreshellExecute = $false
$processStartInfo.DreshellExecute = $false
$
 $processStartInfo.Arguments = "genrsa -out $generateFilesPath\server_key.pem 2048"
 $processStartInfo = $processStartInfo
$process.StartInfo = $processStartInfo
$process.Start() | Out-Null
 $process.WaitForExit()
$standardError = $process.StandardError.ReadToEnd()
if ($process.ExitCode)
           Write-Error $standardError
   else
           Write-Host $standardError
Write-Information "generiere Zertifikat '$generateFilesPath\server_certificate.pem'" -InformationAction:Continue
$processStartInfo = New-Object System.Diagnostics.ProcessStartInfo
$processStartInfo.FileName = "C:\InstallRabbitMQ\openssl\openssl.exe"
$processStartInfo.RedirectStandardError = $true
$processStartInfo.RedirectStandardOutput = $true
$processStartInfo.UseShellExecute = $false
$processStartInfo.Arguments = "req -new -x509 -key $generateFilesPath\server_key.pem"
$processStartInfo.Arguments += " -out $generateFilesPath\server_certificate.pem"
$processStartInfo.Arguments += " -out $generateFilesPath\server_certificate.pem"
$processStartInfo.Arguments += " -days 1825 -config $configFile -extensions v3_req"
```

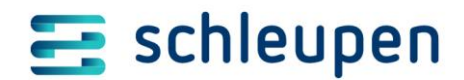

\$process = New-Object System.Diagnostics.Process \$process.StartInfo = \$processStartInfo \$process.Start() | Out-Null \$process.WaitForExit() \$standardError = \$process.StandardError.ReadToEnd() if (\$process.ExitCode) Write-Error \$standardError else Write-Host \$standardError 3 Write-Information "konvertiere Zertifikat für Windows-Zertifikatspeicher" -InformationAction:Continue
\$processStartInfo = New-Object System.Diagnostics.ProcessStartInfo
\$processStartInfo.FileName = "C:\InstallRabbitMQ\openssl.exe" \$processStartInfo.RedirectStandardError = \$true
\$processStartInfo.RedirectStandardOutput = \$true %processStartInfo.UseShellExecute = \$false
\$processStartInfo.Arguments = "x509 -outform der -in \$generateFilesPath\server\_certificate.pem"
\$processStartInfo.Arguments += " -out \$generateFilesPath\server\_certificate.cer" \$processStartInfo Arguments + - Out sgenerater \$process = New-Object System.Diagnostics.Process \$process.StartInfo = \$processStartInfo \$process.Start() | Out-Null \$process.WaitForExit() \$standardError = \$process.StandardError.ReadToEnd()
if (\$process.ExitCode) Write-Error \$standardError else Write-Host \$standardError Write-Information "importiere Zertifikat in lokalen Windows-Zertifikatsspeicher" -InformationAction:Continue Import-Certificate -FilePath \$generateFilesPath\server\_certificate.cer -CertStoreLocation Cert:\LocalMachine\TrustedPeople # Kopiere das Zertifikat in das RabbitMQ-AppData-Verzeichnis \$env:RABBITMQ BASE = "C:\Windows\ServiceProfiles\LocalService\AppData\Roaming\RabbitMQ" Write-Information "kopiere Zertifikate nach \$(\$env:RABBITMQ BASE)" -InformationAction:Continue Copy-Item -Path \$generateFilesPath\server\_key.pem -Destination "\$env:RABBITMQ\_BASE\server\_key.pem" -Force Copy-Item -Path \$generateFilesPath\server\_certificate.pem -Destination "\$env:RABBITMQ\_BASE\server\_certificate.pem" -Force # Konfiguriere RabbitMQ Write-Information "aktualisiere RabbitMQ Konfiguration" -InformationAction:Continue # Konfigurationsdatei "rabbitmq.conf" für TLS. # Ports 5672 und 5671 werden ggf. auch von MS SB benutzt => 5673 für amqps. # guestzugriff fuer Erstinstallation ermoeglichen loopback users = none # erzwingt TLS (https) fuer Listener und Clients listeners.tcp = none # amgp-Port listeners.ssl.default = 5673 # ssl-Konfiguration ssl\_options.certfile = \$env:RABBITMQ\_BASE/server\_certificate.pem ssl\_options.keyfile = \$env:RABBITMQ\_BASE/server\_key.pem
ssl\_options.verify = verify\_none
ssl\_options.fail\_if\_no\_peer\_cert = false # ManagementUI per TLS/https # Management.or per ins/nttps
management.ssl.port = 15671
management.ssl.certfile = \$env:RABBITMQ\_BASE/server\_certificate.pem
management.ssl.keyfile = \$env:RABBITMQ\_BASE/server\_key.pem
management.ssl.verify = verify none
management.ssl.fail\_if\_no\_peer\_cert = false # erhoeht wg. Performanceoptimierung collect\_statistics\_interval = 30000 # Performanceoptimierung: laengere Timeouts minimieren lastintensive Retrys consumer timeout = 7200000 # Steuerung Clusterverhalten # cluster\_partition\_handling = pause\_minority # Ressourcenbegrenzung, verhindert u.a. korrupte RabbitMQ nach Reboot disk\_free\_limit.absolute = 20GB

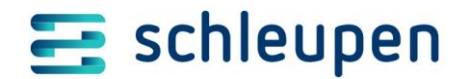

"@ | Out-File -Encoding ascii -FilePath "\$env:RABBITMQ\_BASE\rabbitmq.conf" -Force
# RMQ Service neu installieren nach Rekonfiguration
Write-Information "RabbitMQ-Dienst reinstallieren mit geänderter Konfiguration" -InformationAction:Continue
\$rmqBinPath = "C:\Program Files\RabbitMQ Server\rabbitmq\_server-3.8.9\sbin"
# Wird zwar durch Erlang Installation gesetzt, ist aber ggf in dieser Powershellsitzung noch nicht verfügbar.
\$env:ERLANG HOME = "C:\Program Files\erl-23.1.2"
\$env:HOMEDRIVE = ""
Write-Information "stoppe RabbitMQ für Konfiguration" -InformationAction:Continue
Stop-Service "RabbitMQ"
Write-Information "RabbitMQ-Dienst reinstallieren mit geänderter Konfiguration" -InformationAction:Continue
Start-Process -FilePath "\$rmqBinPath\rabbitmq-service.bat" -ArgumentList @("remove") -Wait -NoNewWindow
\$kart-Process -FilePath "\$rmqBinPath\rabbitmq-service.bat" -ArgumentList @("start") -Wait -NoNewWindow
\$kart-Process -FilePath "\$rmgBinPath\rabbitmq-service.bat" -ArgumentList @("start") -Wait -NoNewWindow
\$kart-Process -FilePath "\$rmgBinPath\rabbitmq-service.bat" -ArgumentList @("start") -Wait -NoNewWindow
\$kart-Process -FilePath "\$rmgBinPath\rabbitmq-service.bat" -ArgumentList @("start") -Wait -NoNewWindow
\$kart-Process -FilePath "\$rmgBinPath\rabbitmq-service.bat" -ArgumentList @("start") -Wait -NoNewWindow
\$kart-Process -FilePath "\$rmgBinPath\rabbitmq-service.bat" -ArgumentList @("start") -Wait -NoNewWindow
\$kart-Process -FilePath "\$rmgBinPath\rabbitmq-service.bat" -ArgumentList @("start") -Wait -NoNewWindow
\$kWarten, so dass Service gestartet ist und Management-API wieder verfügbar ist.
Write-Information "Warte 30 Sekunden" -InformationAction:Continue
Start-Sleep -Seconds 30
Write-Information "Skript beendet." -InformationAction:Continue

#### 2.4.4.2 RabbitMQ installieren

Führen Sie nun das Installationskript *Install-RabbitMQFirst.ps1* aus. (Es empfiehlt sich eine zeilenweise Ausführung im Debugmodus (Einzelschritt) in einer Windows Powershell ISE. Das Skript enthält Versionsnummern, die Sie gegebenenfalls an geänderte Versionsnummern anpassen müssen.)

#### 2.4.4.3 RabbitMQ konfigurieren

Führen Sie nun das Konfigurationsskript *Configure-RabbitMQFirst.ps1* aus. (Es empfiehlt sich eine zeilenweise Ausführung im Debugmodus (Einzelschritt) in einer Windows Powershell ISE. Das Skript enthält Versionsnummern, die Sie gegebenenfalls an geänderte Versionsnummern anpassen müssen.)

In diesem Schritt wurde u.a. ein Zertifikat im Verzeichnis c: \InstallRabbitMQ generiert, das bei der späteren Erstinstallation per CSDeploy benötigt wird. Der Ordner c: \InstallRabbitMQ wird also weiterhin benötigt.

#### 2.4.4.4 RabbitMQ administrativer Account einrichten

Richten Sie mit folgenden PowerShell-Kommandos einen administrativen RabbitMQ-Account ein:

```
# Adminaccount erstellen für RabbitMQ
# im folgenden Beispiel wird in RabbitMQ der der administrative
# Account rmqadm mit dem Kennwort idKdskmk erstellt;
also die folgenden beiden Zeilen entsprechend anpassen
```

\$accountName="rmqadm"
\$accountPasswort="idKdskmk"

```
# Erlang-Cookie zum aktuellen Account kopieren,
# ermöglicht RabbitMQ-Verwaltung per Kommandozeile
$env:HOMEDRIVE=
```

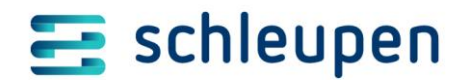

```
& Copy-Item C:\Windows\system32\config\systemprofile\.erlang.cookie
$env:USERPROFILE\.erlang.cookie -v -force
# den Account in RabbitMQ erstellen
& "C:\Program Files\RabbitMQ Server\rabbitmq_server-
*\sbin\rabbitmqctl.bat" add_user $accountName $accountPasswort
# dem RabbitMQ-Account das 'administrator'-Tag vergeben
& "C:\Program Files\RabbitMQ Server\rabbitmq_server-
*\sbin\rabbitmqctl.bat" set_user_tags $accountName 'administrator'
# Test:
# Test:
# Web-Administrationsoberfläche im Browser starten und dort mit dem
neuen Account anmelden
& Start-Process <u>https://$($env:Computername):15671</u>
```

# ggf. Erlang-Cookie wieder löschen für aktuellen Benutzer & Remove-Item \$env:USERPROFILE\.erlang.cookie -v -force

#### 2.4.4.5 RabbitMQ Erfolgskontrolle

Prüfen Sie, ob RabbitMQ ausgeführt wird. Starten Sie dazu das Webmanagement UI per *https://lokalerRechnername:15671*.

#### 2.4.5 Windows-Updates aktualisieren/einspielen

Spielen Sie mögliche Windows-Updates ein.

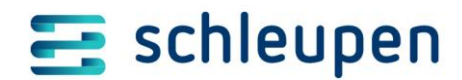

Installation CS 3.0 - CS 3.0 Infrastruktur-Datenbank einrichten

## 3 Installation CS 3.0

## 3.1 CS 3.0 Infrastruktur-Datenbank einrichten

Zum Anlegen der Datenbank wird das Skript *create\_databse\_hull.sql* aus dem Verzeichnis *C*:\*Program Files*\*Schleupen*\*CS.SY*\*Datenbankwartung*\*Skripte* verwendet.

Mit diesem Skript wird die CS 3.0-Infrastruktur-DB angelegt. Das folgende Namensschema wird dabei empfohlen:

**W**mscs\_30\_XXX\_infrastruktur XXX = Kundenkürzel

1. Laden Sie das Skript in den Editor des SQL Server Management Studio.

Ersetzen Sie den vorgegebenen Datenbanknamen (ohne Hochkomma) an allen Stellen durch den geplanten Datenbanknamen, z.B.:

```
SET @database_name = `cs_3_0_referenz`
...
```

USE cs\_3\_0\_referenz

2. Wenn die Standardbenutzer (Default gemäß Installationsanleitung SQL Server von Schleupen-AG IT-Services) nicht im Einsatz sind, müssen Sie außerdem folgende Zeilen anpassen:

```
-- Benutzer zuordnen

CREATE USER AndererUser FOR LOGIN AnderesLogin;

-- Rollen zuordnen

ALTER ROLE csdbadmin ADD MEMBER AndererUser; -- CS_DBAdmin_SAG
```

\_\_\_\_\_

- 3. Führen Sie das Skript aus, und erzeugen Sie damit die CS 3.0-Datenbank.
- 4. Kontrollieren Sie, ob die Datenbank erzeugt wurde.

## 3.2 Datenquelle für CS3-Infrastruktur-DB anlegen

Falls keine CS 2.0-Komponenten installiert wurden, wird die Datenquelle später per CSDeploy-Erstinstallationsdatei konfiguriert. Ansonsten erfolgt die Konfiguration interaktiv per CS 2.0-CS.SY\_Basissystem:

1. Starten Sie über die Management-Konsole des CS.SY\_Basissystems die Datenquellenverwaltung, und wählen Sie beim Anlegen der Datenquelle den Typ CS 3.0 aus.

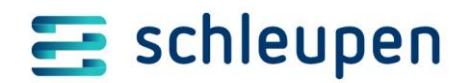

#### Installation CS 3.0 - Powershell-Ausführungsrichtlinie konfigurieren

Name der Datenquelle: Schleupen.CS.PI SQL Instanz: HOSTNAME/INSTANZNAME SQL Benutzer-Id: csap\_sag Passwort: (ist dem Kunden bekannt) Datenbank: (Datenbankname, wie bei der Erzeugung angegeben)

Diese nur intern genutzte CS 3.0 Datenquelle wird mit einiger Verzögerung automatisch deaktiviert!

2. Erzeugen Sie den Datenquellenbereich *Diagnoseprotokollierung* und verweisen auf die entsprechende Schleupen.CS 2.0 Datenbank. (Das CS 3.0-EEG-Modul verwendet die CS 2.0 Diagnoseprotokollierung.)

Berücksichtigen Sie dabei unbedingt die bestehenden Verhältnisse, damit die Diagnoseprotokollierung in ein und dieselbe Datenbank läuft!

## 3.3 Powershell-Ausführungsrichtlinie konfigurieren

Bei Installation und Update von CS 3.0 kommen Powershell-Skripte zur Ausführung. Hierzu ist eine entsprechende Einstellung der Powershell-Ausführungsrichtlinie erforderlich. Prüfen und korrigieren Sie die aktuelle Einstellung wie folgt:

- o Öffnen Sie eine Powershell-Konsole als Administrator.
- Geben Sie den Befehl *Get-ExecutionPolicy* ein.
- Falls der Befehl *Restricted* oder *AllSigned* zurückgibt, ist eine Anpassung der Ausführungsrichtlinie notwendig.
- Passen Sie in diesem Fall die Ausführungsrichtlinie mit *Set-ExecutionPolicy Unrestricted Force* an. und überprüfen Sie das Ergebnis mit *Get-ExecutionPolicy*:

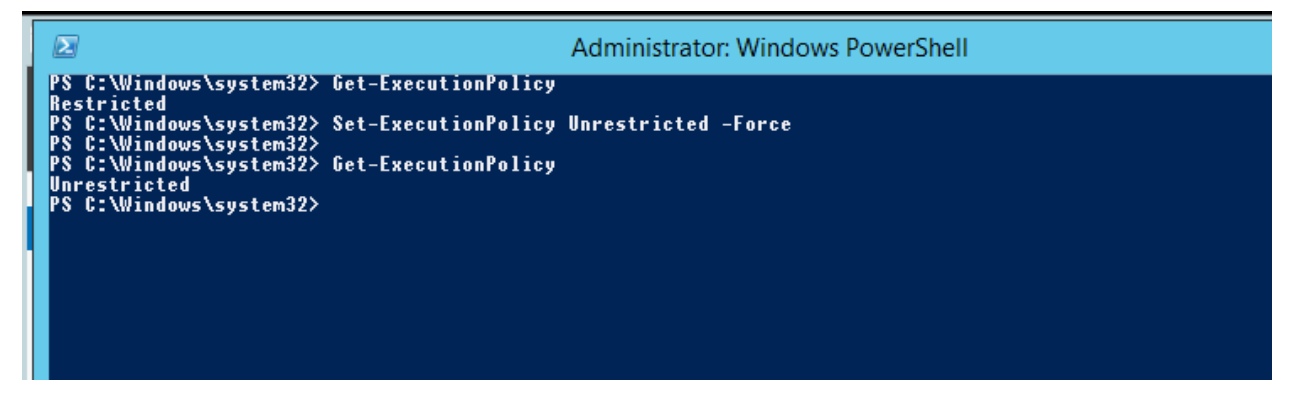

# 3.4 CS 3.0 Grundinstallation/ -konfiguration (inkl. MS AppFabric/RabbitMQ) per CSDeploy

Für die Erstinstallation und für spätere Aktualisierungen steht das Tool CSDeploy zur Verfügung.

Das Tool aktualisiert alle CS 2.0-/CS 3.0-Komponenten eines Schleupen.CS-Systems. Es wird mit dem Wartungsverfahren aufgerufen/ausgeliefert und liegt bei den CS-Setups/Installationspaketen in einem separaten ZIP-Container.

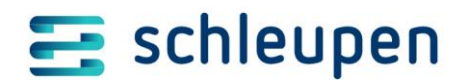

Installation CS 3.0 - CS 3.0 Grundinstallation / -konfiguration (inkl. MS AppFabric/RabbitMQ) per CSDeploy

#### 3.4.1 Daten für Erstinstallation bereitstellen

Folgende Angaben sind notwendig:

 $\circ$  Neu ab HV21:

Systemtyp und Systemname/-beschreibung Systemtyp: klassifiziert ein System z.B. als Produktiv- oder als Testsystem und beinflusst damit in einigen Bereichen das Verhalten zur Installations- und Laufzeit. optionaler Systemname/-beschreibung: Freitext zur Beschreibung des Systems, wird z.B. in Logdateien angezeigt

- Name und Passwort des CS-Dienste-Benutzerkontos, z.B. CS\_Applikation
- Name und Passwort des Presentation-Benutzerkontos, z.B. CS\_Presentation
   Der Benutzer ist entsprechend dem existierenden Konto CS\_Applikation in der Domäne zu erstellen und der lokalen Gruppe Schleupen.CS Applikationskonten hinzuzufügen.
- Name / Passwort des SQL-Server-Wartungskontos, z.B. *cswa\_sag* für CS 3.0
   Nur CSDeploy: Name / Passwort des SQL-Server-Wartungskontos, z.B. *cswa\_sag* für CS 3.0
- Name der SQL-Server-Instanz, die die CS 3.0-Infrastruktur-DB bereitstellt Nur CSDeploy: Name der SQL-Server-Instanz, die die CS 2.0-DBs bereitstellt
- Namen und Passwort des CS 3.0-Monitoring-Benutzerkontos, z.B. CS\_Monitoring
  - Das Benutzerkonto ist entsprechend dem existierenden Konto CS\_Applikation in der Domäne zu erstellen.
     Dieser Benutzer wird später durch CSDeploy in die Gruppe der lokalen Administratoren ergänzt und auf dem SQLServer (AppFabric-Persistenz) konfiguriert.
  - $\circ~$  Das Benutzerkonto benötigt das Recht, auf dem später noch zu konfigurierenden SMTP-Server Mails zu versenden
  - Am Benutzerkonto ist die E-Mail-Adresse des Mailkontos zu hinterlegen, das die CS 3.0-Systemüberwachungsemails (z.B. für Systemstörungen) erhält
- Für die Konfiguration von Microsoft App Fabric 1.1 wird zusätzlich benötigt:
  - Name der SQL-Server-Instanz, unter der die AppFabric-Datenbanken angelegt werden sollen
  - Name und Passwort des SQL-Server-Administrationskontos, z.B. csad\_sag
  - Name und Passwort des Kontos, unter dem der AppFabric-Ereignisauflistungsdienst läuft, z.B. *CS\_Applikation*
  - Benutzergruppe für administrative AppFabricMonitoring-Zugriffe, z.B. *AppFabric\_Admins*
  - Benutzergruppe für lesende AppFabricMonitoring-Zugriffe, z.B. *AppFabric\_Observers*
  - Benutzergruppe für schreibende AppFabricMonitoring-Zugriffe, z.B. CS\_Applikation
  - Name und Passwort des Kontos, unter dem der AppFabric-Workflowverwaltungsdienst läuft, z.B. AppFabric\_Svc

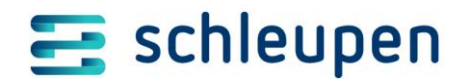

Installation CS 3.0 - CS 3.0 Grundinstallation / -konfiguration (inkl. MS AppFabric/RabbitMQ) per CSDeploy

- 1. Kopieren Sie aus dem Verzeichnis für CSDeploy Unicenter-Verzeichnis, in dem der Schleupen.CS-Stand mit CSDeploy liegt die Dateien in ein Temporär-Verzeichnis, und entfernen Sie die Endung .*ORG*.
- 2. Laden Sie die Dateien in einen Texteditor.
- Tragen Sie die benötigten Angaben anstelle der Platzhalter zwischen z.B. <*Name>* und <*/Name>* bzw. <*Password>* und <*/Password>* ein.
   Beachten Sie die Hinweise zur Umschreibung von Sonderzeichen im Kommentarkopf der jeweiligen XML-Datei. Bei Kontogruppen wird keine Passwort-Angabe benötigt.

In den Konfigurationsdateien für App Fabric kann die Namensgebung der Datenbanken durch Angaben in

<...DatabasePrefix></...DatabasePrefix> <...DatabasePostfix></...DatabasePostfix> beeinflusst werden. Geben Sie ein Prä- oder Postfix an.

- 4. Die Datei *CSDeployDataSourceGlobal.xml* darf nur auf reinen CS 3.0-Systemen verwendet werden (wenn kein CS 2.0 im Einsatz ist). In diesem Fall müssen Sie in der Datei die CS 3.0-Infrastruktur-Datenbank angeben.
- 5. Für RabbitMQ muss die Datei *CSDeployRabbitMqInstall.xml* angepasst werden:

Den Host-Namen anpassen in *<Host>meinServerName</Host>* -> *meinServerName* durch den aktuellen Rechnernamen ersetzen, auf dem zuvor RabbitMQ installiert wurde (z.B. Wert aus Umgebungsvariable Computername). **Nicht** *localhost* angeben!

Den Zertifikatspfad anpassen:

<PathToCertificate>c: \InstallRabbitMQ \server\_certificate.cer</PathToCertificate> -> Das Zertifikat wurde im Schritt 2.4.4.3 RabbitMQ konfigurieren generiert und dort abgelegt.

(bei einem RabbitMQ-Cluster sind entsprechend mehrere Hosts und Zertifikate anzupassen)

- 6. Speichern Sie die Dateien.
- 7. Kopieren Sie die Dateien zurück in das Ursprungsverzeichnis, sodass sie neben CSDeploy.exe liegen.

#### 3.4.1.1 Lizenzablage/-registrierung

Die Lizenzdatei muss im Verzeichnis *C*:\*Program Files\Schleupen\Dat\Licenses* auf allen CS 3.0-Geschäftsprozessservern abgelegt sein.

Ein zentraler Lizenzpfad kann mit folgendem Powershell-Befehl erzeugt werden:

```
Set-StringConfigurationValue -SessionToken $sessionToken -Namespace
    "Schleupen.CS.PI.AIF.Licensing" -Name "LicenseFilesDirectory" -
ExternalVersion 3.0 -Scope Global -Value "\\Pfad\zu\den\Lizenzdateien"
```

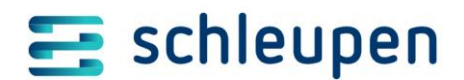

Installation CS 3.0 - CS 3.0 Grundinstallation / -konfiguration (inkl. MS AppFabric/RabbitMQ) per CSDeploy

#### 3.4.2 Konfiguration der CSDeploy-Benutzeroberfläche und erste Schritte

1. Starten Sie die CSDeploy.exe.

Im Rahmen der Erstinstallation wird die MS Service Bus-Konfiguration durchgeführt. Hierfür benötigt der Benutzeraccount, mit dem das CSDeploy gestartet wird, auf dem CS 3.0-MS SQL-Datenbankserver zumindest temporär Berechtigungen, um dort Datenbanken anzulegen.

2. Aktivieren Sie die Karte *Konfiguration*. Geben Sie dort das Verzeichnis an, in dem die Schleupen.CS-Pakete (=CS 3.0-ale-ZIP-Dateien) abgelegt sind.

In der Regel ist dies die Netzfreigabe des SAG-Pool auf dem Scalability-Server.

| T CSDeploy - aktualisiert Schleupen.CS (CS2 und CS3) - HV2019 (Plattform 3.21) |  |  |   |  |  |
|--------------------------------------------------------------------------------|--|--|---|--|--|
| Separate Aktionen                                                              |  |  |   |  |  |
| Freigabeordner                                                                 |  |  | • |  |  |
| Freigabekennung                                                                |  |  | • |  |  |
| Aktualisierung Konfiguration                                                   |  |  |   |  |  |
|                                                                                |  |  |   |  |  |
| Quellpfad CS-Installationspakete (Wartungsverfahren):                          |  |  |   |  |  |
| \\aus01SCAL\sdmsilib\SAGPool\HV2019                                            |  |  |   |  |  |
|                                                                                |  |  |   |  |  |

3. Wählen Sie unter Freigabeordner die Pfadangabe und danach unter Freigabekennung die geeignete Versionsdatei.

| 🕼 CSDeploy - aktualisiert Schle                                                                                                    | CSDeploy - aktualisiert Schleupen.CS (CS2 und CS3) - HV2019 (Plattform 3.21) – 🗆 🗙                                                                                                    |     |       |           |  |  |
|----------------------------------------------------------------------------------------------------|----------------------------------------------------------------------------------------------------|-----|-------|-----------|--|--|
| Separate Aktionen                                                                                                    |                                                                                                    |     |       |           |  |  |
| Freigabeordner                                                                                                    | \\aus01SCAL\sdmsilib\SAGPool\HV2019                                                                                                    |     |       | -         |  |  |
| Freigabekennung<br>Aktualisierung<br>⊞-⊠₩ DeployCS                                                                                                    | Schleupen.CS HV2019 2019-09-09/1<br>Schleupen.CS HV2019 2019-09-09/1<br>Schleupen.CS HV2019 2019-09-09<br>Schleupen.CS HV2019 2019-09-04<br>Schleupen.CS HV2019 2019-09-03<br>Schleupen.CS HV2019 2019-08-29/PILOT<br>Schleupen.CS HV2019 2019-08-27/PILOT<br>Schleupen.CS HV2019 2019-08-27/PILOT<br>Schleupen.CS HV2019 2019-08-16/PILOT/1 |     |       | <         |  |  |
|                                                                                                    |                                                                                                    | Aus | führe | n         |  |  |
| 09.09.2019 13:59:39 Aktuell installierte Freigabe: 'Weiss.AF AFAutotests193.21 2019-09-04/1'<br>09:09:2019 13:59:39 Tipp: eine temporare Deaktivierung aller Virenscammer Deschleunigt die Installation. |                                                                                                    |     |       |           |  |  |
| <                                                                                                    |                                                                                                    |     |       | >         |  |  |
| Aktuell installierte #                                                                                                    | Freigabe: 'weiss.AF AFAutotest5193.21 2019-09-04/1'                                                                                                    |     |       | (3.21.4.0 |  |  |

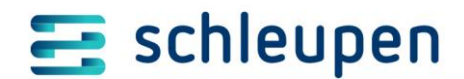

Installation CS 3.0 - CS 3.0 Grundinstallation/ -konfiguration (inkl. MS AppFabric/RabbitMQ) per CSDeploy

4. Klicken Sie anschließend auf die Karte Aktualisierung.

Nun sollte eine entsprechende Bestätigungsmeldung angezeigt werden:

| Hi3Up - Ir | nfo: Erstinstallationsmodus                                                                                                    | × |
|------------|----------------------------------------------------------------------------------------------------|---|
| ?          | Der Erstinstallationsmodus ist aktiviert,<br>da folgende Konfigurationsdatei existiert:<br>'C:\Install\CS3.x\CSDeploy\Hi3UpFirstInstall.xml'                                                                                                    |   |
|            | Bestehende Einstellungen werden ggf. mit Einstellungen aus dieser<br>Datei überschrieben.                                                                                                    |   |
|            | Der Microsoft Service Bus wird mit den Einstellungen aus folgender<br>Datei konfiguriert:<br>C:\Install\CS3.x\CSDeploy\Hi3UpServicebusInstall.xml<br>AppFabric Monitoring wird mit den Einstellungen aus folgender Datei<br>konfiguriert:<br>C:\Install\CS3.x\CSDeploy\Hi3UpAppfabricMonitoringInstall.xml<br>AppFabric Persistence wird mit den Einstellungen aus folgender Datei<br>konfiguriert:<br>C:\Install\CS3.x\CSDeploy\Hi3UpAppfabricPersistenceInstall.xml<br>Möchten Sie die konfigurierten Einstellungen (z.B. für eine<br>Erstinstallation) verwenden? |   |
|            | Ja Nein                                                                                                    |   |

5. Quittieren Sie mit Ja.

Sie erhalten nun folgende Ansicht:

| 🕼 CSDeploy - aktualisiert Schleupen.CS (CS2 und CS3) - HV2019 (Plattform 3.21) - 🗆 🗙 |     |       |      |  |  |  |
|--------------------------------------------------------------------------------------|-----|-------|------|--|--|--|
| Separate Aktionen                                                                    |     |       |      |  |  |  |
| Freigabeordner //aus01SCAL/sdmsilib/SAGPool/HV2019                                   |     |       | -    |  |  |  |
| Freigabekennung Schleupen.CS HV2019 2019-09-09/1                                     |     |       | •    |  |  |  |
| Aktualisierung CS3 Konfiguration                                                     |     |       |      |  |  |  |
|                                                                                      |     |       |      |  |  |  |
|                                                                                      |     |       |      |  |  |  |
|                                                                                      |     |       |      |  |  |  |
|                                                                                      |     |       |      |  |  |  |
|                                                                                      |     |       |      |  |  |  |
|                                                                                      | Aus | führe | n    |  |  |  |
| ,                                                                                    |     |       | — II |  |  |  |

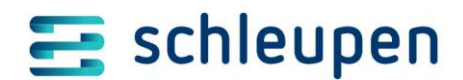

Installation CS 3.0 - CS 3.0 Grundinstallation/ -konfiguration (inkl. MS AppFabric/RabbitMQ) per CSDeploy

#### Hinweise zum Tool CSDeploy

Wenn Sie das Tool beenden und erneut starten, bleiben die Einstellungen der letzten Sitzung erhalten.

Zur Durchführung der Erstinstallation klicken Sie auf Ausführen.

U.a. werden folgende Software-Komponenten angelegt: diverse Windowsdienste, z.B. Schleupen Business Event Dispatcher Service diverse IIS-Anwendungspools, z.B. Schleupen Presentation

Falls in den XML-Konfigurationsdateien Korrekturen vorgenommen werden, muss das Programm anschließend neu gestartet werden, damit die geänderten Werte zur Anwendung kommen.

Diese Erstinstallations-XML-Dateien mit den Konfigurationsdaten sollten nach erfolgreicher Erstinstallation entfernt werden.

Sie enthalten Kennwörter im Klartext und werden für spätere Updates nicht benötigt.

#### 3.4.3 Konfiguration der CS 3.0-Systemüberwachung (CS 3.0-Monitoring / Watchdog)

Konfigurieren Sie für die CS 3.0-Systemüberwachung die E-Mail-Benachrichtigung.

Die Konfiguration erfolgt per Powershell wie folgt:

# Arbeitsobjekt erstellen
\$config = Select-WatchdogConfiguration

# Jede Minute prüfen
\$config.PollInterval = [System.TimeSpan]::FromMinutes(1)

# Überwachung der CS 3.0-Jobs alle 10 Minuten

\$config.IsScheduledServicesMonitorEnabled = \$true \$config.ScheduledServicesPollInterval= "00:10:00"

# Minuten Vergangenheit betrachten
\$config.FaultyThresholdInterval = [System.TimeSpan]::FromMinutes(5)

# SMTP-Server konfigurieren
\$config.SmtpHost = "Hostname des SMTP - Server"

# Absender-E-Mail-Adresse konfigurieren
\$config.Sender = "sender@kunde.de"

# Empfänger-E-Mail-Adressen konfigurieren
\$config.Recipients = "admin@kunde.de, Max.Mustermann@Kunde.de"

# Konfiguration speichern Save-WatchdogConfiguration -WatchdogConfiguration \$config

Die Konfiguration und der Mailversand können mit dem folgenden Powershell-Kommando überprüft werden: Test-Watchdogkonfiguration

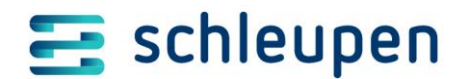

Installation CS 3.0 - CS 3.0-Installation/Konfiguration testen

#### 3.4.4 Systemstruktur aufbauen und einspielen

Erstellen Sie nun die Systemstruktur. Sie wird in der Regel mit Schleupen Consulting & Training erarbeitet und bildet die individuelle Unternehmensorganisation ab.

Dabei werden folgende Schritte durchgeführt.

- o Erstellen der XML-Systemstrukturkonfigurationsdatei
- Erstellen der zusätzlichen CS 3.0-Datenbanken (Kataloge, Mandanten, ...)
- Importieren der xml-Systemstruktur (Powershell: Import-SystemStructure -FilePath "C:\temp\.....xml")

#### 3.4.5 Lokales RabbitMQ-Installationsverzeichnis löschen

Das RabbitMQ-Installationsverzeichnis *c:\InstallRabbitMQ* wird nicht mehr benötigt und kann gelöscht werden.

## 3.5 CS 3.0-Installation/Konfiguration testen

1. Öffnen Sie das Portal (CS 3.0) über den Link: *http://localhost/Schleupen/Portal* 

Verwenden Sie einen Webbrowser entsprechend den Schleupen.CS-Systemanforderungen. Empfohlen werden Chrome oder Mozilla Firefox.

2. Wählen Sie im Anmeldedialog die untere Ebene:

| SCHLEUPEN AG                                                                                                    | - Anmeldung      |
|----------------------------------------------------------------------------------------------------|------------------|
| Willkommen                                                                                                    |                  |
| Verwendungszweck                                                                                                    |                  |
| Produktiv                                                                                                    | · ·              |
| Struktur-Sicht<br>Standard                                                                                                | <b>*</b>         |
| Element                                                                                                    |                  |
| <ul> <li>System System</li> <li>Systemkatalog mss_cs20_aus02hv15</li> <li>Katalog HM9999</li> <li>Mandant 9999</li> </ul> |                  |
| Sie könner                                                                                                    | n sich einloggen |

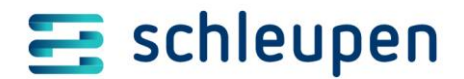

Installation CS 3.0 - CS 3.0-Installation/Konfiguration testen

- 3. Führen Sie als Funktionstest Folgendes aus:
  - Systemzustand anzeigen
  - Benchmark ausführen

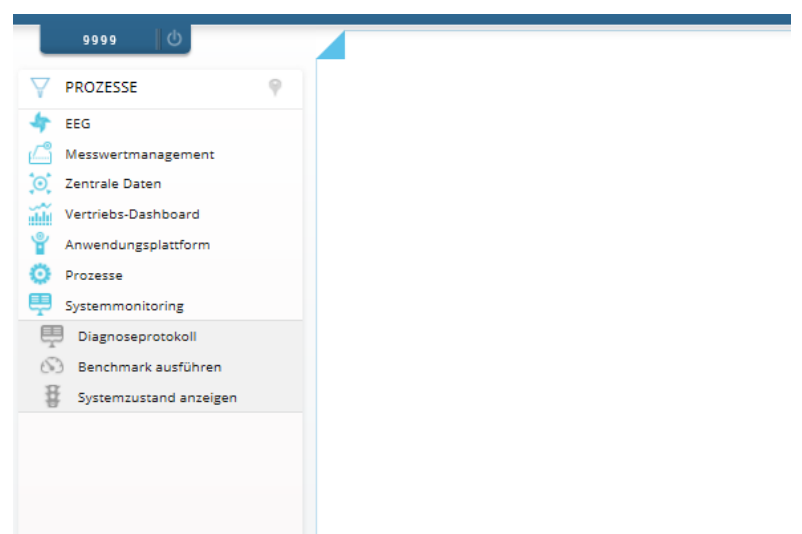

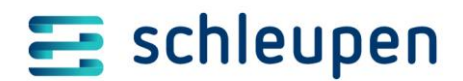

Hinweise zur Mehrrechner-Installation (Cluster) - CS 3.0-Installation/Konfiguration testen

## 4 Hinweise zur Mehrrechner-Installation (Cluster)

Bei der Clusterinstallation wird nur auf dem ersten Rechner RabbitMQ installiert und konfiguriert. Geben Sie die RabbitMQ-CSDeploy-Erstinstallationsdatei *CSDeployRabbitMqInstall.xml* auf den weiteren Rechnern **nicht** mit an.

Setzen Sie bei den weiteren Rechnern das Featuretoggle RabbitMQ mit folgendem Powershellbefehl:

& reg.exe ADD HKLM\SOFTWARE\Schleupen\System -v RabbitMqEnabled /t REG\_DWORD /d 1 /f

Die weiteren Rechner im CS-Cluster können entsprechend ihrer Funktion über die Deploymentrollen konfiguriert und aufgebaut werden.

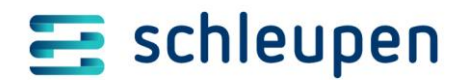

Hinweise zur Deinstallation - Microsoft ServiceBus 1.1 deinstallieren

## 5 Hinweise zur Deinstallation

## 5.1 Microsoft ServiceBus 1.1 deinstallieren

Führen Sie zur Deinstallation des ServiceBus 1.1 folgende Schritte aus:

- Nehmen Sie den Host aus der MessageBus-Farm. Führen Sie dazu folgendes Kommando in der PowerShell-Konsole des ServiceBus als Administrator aus: *Remove-SbHost*
- Deinstallieren Sie die Updates f
  ür ServiceBus 1.1 Systemsteuerung > Installierte Updates anzeigen > ServiceBus 1.1
- Deinstallieren Sie ServiceBus 1.1
   Systemsteuerung > Software
- Deinstallieren Sie WindowsFabric
   Systemsteuerung > Software (in der Anzeigeliste nach unten blättern)
- Löschen Sie ggf. das Verzeichnis *C:\Program Files\Service Bus* und alle möglichen Unterverzeichnisse.
- Löschen Sie die ServiceBus-Datenbanken:
  - SbGatewayDataBase
  - SbManagementDB
  - SBMessageContainer01

## 5.2 Microsoft AppFabric 1.1 deinstallieren

Zur Deinstallation der AppFabric führen Sie folgende Schritte aus:

- Deinstallieren Sie AppFabric 1.1 f
  ür Windows Server
   > Systemsteuerung
- Löschen Sie die AppFabric Datenbanken
  - AppFabricMonitoring
  - AppFabricPersistence
- Löschen Sie die SQLServer-Agent Aufträge
  - Microsoft\_ApplicationServer\_Monitoring\_AutoPurge\_AppFabricMonitoring
  - Microsoft\_ApplicationServer\_MonitoringImport\*\_AppFabric\_\*
  - Microsoft\_ApplicationServer\_MonitoringImport \*\_AppFabric\_\*
  - Microsoft\_ApplicationServer\_MonitoringImport \*\_AppFabric\_\*
- Korrigieren Sie die Umgebungsvariable *PSModulePath*, indem Sie das hängende " entfernen.

```
PSModulePath=C:\Windows\system32\WindowsPowerShell\v1.0\Modules\;C:\Pr
ogram Files (x86)\Microsoft SQL
Server\110\Tools\PowerShell\Modules\;C:\Program
Files\Schleupen\PowerShellModules"
```

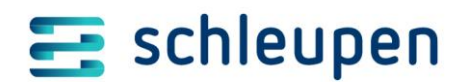

Hinweise zu CS 3.0-Diensten und IIS-Anwendungs-Pools - Übersicht über die IIS-Anwendungs-Pools

## 6 Hinweise zu CS 3.0-Diensten und IIS-Anwendungs-Pools

## 6.1 Übersicht über die IIS-Anwendungs-Pools

Die CS 3.0-Dienste (wie auch CS 2.0-Dienste) werden u.a. im IIS in Anwendungs-Pools bereitgestellt. Die CS 3.0-Dienste sind in separaten Anwendungs-Pools vorhanden.

| Name                     | Verwendet für | Erläuterung                                                                              |
|--------------------------|---------------|------------------------------------------------------------------------------------------|
| Schleupen                |               |                                                                                          |
|                          | CS 2.0        | CS 2.0 Basis- und<br>Fachanwendungsdienste                                               |
| Schleupen Deployment     | CS 3.0        | CS 3.0-Administrative<br>Installationsdienste                                            |
| Schleupen Presentation   | CS 3.0        | CS 3.0 Oberflächengenerierende Dienste                                                   |
| Schleupen Editors        | CS 3.0        | CS 3.0-Oberflächen- und<br>Geschäftsprozessdienste für die CS 3.0-<br>Individualisierung |
| Schleupen Infrastructure | CS 3.0        | CS 3.0-Plattform (=Basis)-Dienste                                                        |
| Schleupen Services       | CS 3.0        | CS 3.0-Fachanwendungsdienste                                                             |
| Schleupen Workflows      | CS 3.0        | CS 3.0-Geschäftsprozessdienste                                                           |

Dazu werden mehrere Anwendungs-Pools verwendet:

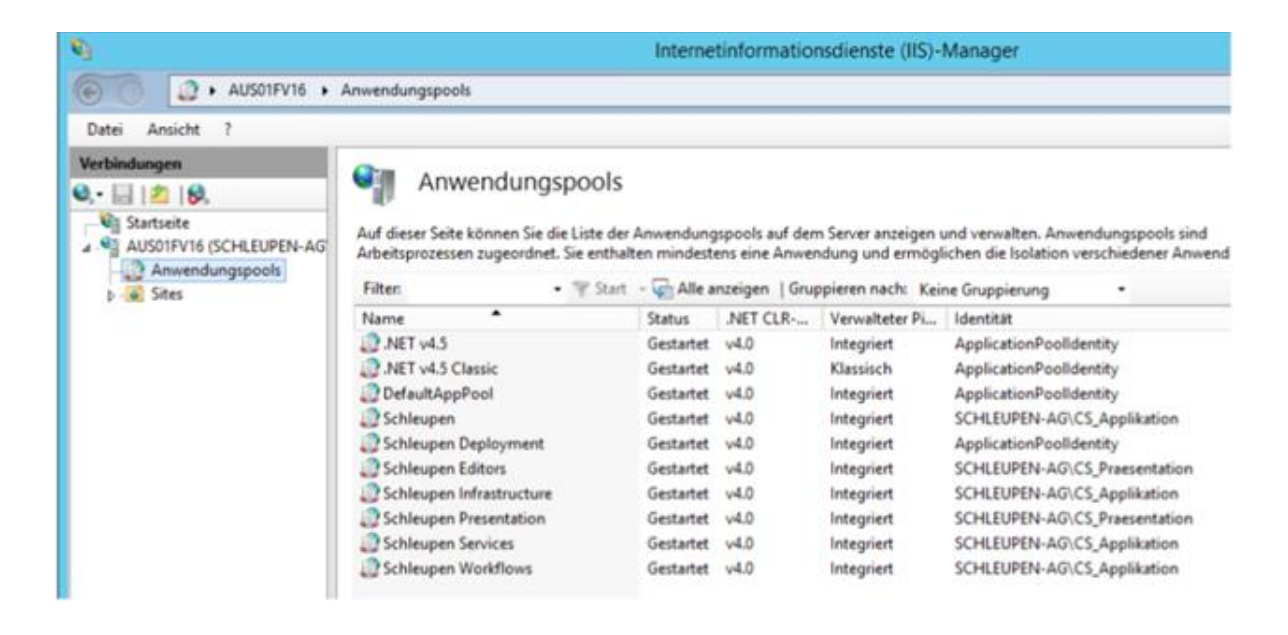

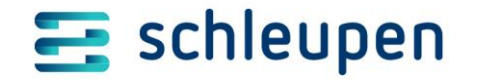

Hinweise zu CS 3.0-Diensten und IIS-Anwendungs-Pools - Übersicht über CS 3.0-Dienste

## 6.2 Übersicht über CS 3.0-Dienste

Folgende CS 3.0-Windowsdienste werden installiert und sollten im CS 3.0-Betrieb laufen.

| Windows-Dienst Anzeigename                            | Zweck                                                     | Windows-Dienstbeschreibung                                                                                                    |
|-------------------------------------------------------|-----------------------------------------------------------|----------------------------------------------------------------------------------------------------|
| AppFabric-Ereignisauflistungsdienst                   | MS AppFabric, IIS-Logging                                 | Erfasst Ereignisse aus einer Sitzung der<br>Ereignisablaufverfolgung für Windows (Event Tracing for<br>Windows, ETW) und schreibt sie in eine<br>Überwachungsdatenbank.            |
| AppFabricWorkflowManagementService                    | MS AppFabric,<br>Workflowverarbeitung/zwischenspeicherung | Verwaltet die Ausführung von Befehlen zur Instanzsteuerung,<br>die Wiederherstellung von Workflowdienst-Hosts und die<br>Wiederaufnahme von Instanzen bei abgelaufenen Zeitgebern. |
| Schleupen Business Event Dispatcher<br>Service        | Service Bus, Nachrichtenverarbeitung                      | Verteilt die Business Events aus dem Service Bus an die<br>Subscriber. Zusätzlich verteilt er auch die anderen Nachrichten<br>aus dem Message Bus an die zugeordneten Services.    |
| Schleupen Business Process Protocol<br>Writer Service | Geschäftsprozessprotokoll                                 | Schreibt die Ereignisse des Geschäftsprozessprotokolls in die<br>Zieltabellen.                                                                                                    |
| Schleupen Diagnostic Event Collector<br>Service       | Logging/Tracing                                           | Nimmt Diagnosemeldungen entgegen und speichert diese in der Datenbank.                                                                                                    |
| Schleupen JobServer Service                           | CS 3.0-Jobausführung                                      | Führt die workflowbasierten CS 3.0-Jobs aus.                                                                                                    |
| Schleupen Watchdog Monitoring Service                 | Überwachung der integralen Komponenten von<br>CS 3.0      | Überwacht kritische Systemkomponenten.                                                                                                    |

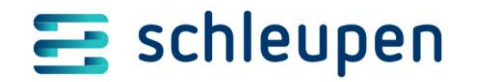

| Windows-Dienst Anzeigename  | Zweck        | Windows-Dienstbeschreibung                                    |
|-----------------------------|--------------|---------------------------------------------------------------|
| Windows Fabric Host Service | MS AppFabric | This service controls Windows Fabric process on this machine. |

Für die Überwachung dieser Dienste gibt es die CS 3.0-Komponente Watchdog.

i Details siehe auch: Get-Help Select-WatchdogConfiguration -Full Get-Help Save-WatchdogConfiguration -Full

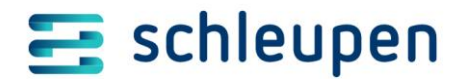

Hinweise zur Aktualisierung von Schleupen.CS - CSDeploy

## 7 Hinweise zur Aktualisierung von Schleupen.CS

Ein Wartungs- oder Korrekturlevel enthält CS 2.0- und CS 3.0-Komponenten.

Bei der Nutzung von CA Unicenter finden Sie alle Dateien der Schleupen.CS-Aktualisierung in den Softwarepaketen. Im Rahmen eines Wartungsabrufs werden sie in das Pool-Verzeichnis auf dem Scalability-Server kopiert.

Auf dem Wartungs-FTP-Server befinden sich die CS 2.0 und CS 3.0-Dateien im selben Verzeichnis.

Für die Aktualisierung eines Systems mit CS 2.0- und CS 3.0-Anwendungen gehen Sie bitte wie folgt vor:

## 7.1 CSDeploy

1. Starten Sie das Schleupen.CS-Aktualisierungs-Tool CSDeploym und wählen Sie den Zielstand über die Freigabekennung aus.

| CSDeploy - aktualisiert Schleupen.CS (CS2 und CS3) - HV2019 (Plattform 3.21)                                                                                                    | _    |       | × |
|----------------------------------------------------------------------------------------------------|------|-------|---|
| Separate Aktionen                                                                                                    |      |       |   |
| Freigabeordner [\\aus015CAL\sdmsilib\5AGPool\HV2019                                                                                                    |      |       | • |
| Freigabekennung Schleupen.CS HV2019 2019-09-09/1                                                                                                    |      |       | • |
| Aktualisierung         Schleupen. CS Hv2019 2019-09-09           Schleupen. CS Hv2019 2019-09-09         Schleupen. CS Hv2019 2019-09-04           Schleupen. CS Hv2019 2019-09-03         Schleupen. CS Hv2019 2019-08-09-03           Schleupen. CS Hv2019 2019-08-28/PILOT         Schleupen. CS Hv2019 2019-08-28/PILOT           Schleupen. CS Hv2019 2019-08-27/PILOT         Schleupen. CS Hv2019 2019-08-27/PILOT           Schleupen. CS Hv2019 2019-08-27/PILOT         Schleupen. CS Hv2019 2019-08-27/PILOT |      |       | ~ |
|                                                                                                    | Aust | führe | n |

2. Klicken Sie auf Ausführen.

| Hi3Up - Hilfstool für CS3-Updates - HV2019 (Plattform 3.21)                                                                                                    | -       |       | ×        |
|----------------------------------------------------------------------------------------------------|---------|-------|----------|
|                                                                                                    |         |       |          |
| Freigabeordner \\aus015CAL\sdmsilib\SAGPool\HV2019                                                                                                    |         |       | -        |
| Freigabekennung Schleupen.CS HV2019 2019-09-09/1                                                                                                    |         |       | <b>-</b> |
| Aktualisierung CS3 Konfiguration  <br>                                                                                                    | -       |       |          |
|                                                                                                    |         |       |          |
|                                                                                                    |         |       |          |
|                                                                                                    |         |       |          |
|                                                                                                    | Aus     | führe | n        |
| 09.09.2019 14:41:23 Aktuell installierte Freigabe: 'Weiss.AF AFAutotest5193.21 2019-09-04/1'<br>09.09.2019 14:41:23 Tipp: eine temporare Deaktivierung aller Virenscanner beschleunigt die Instal | lation. |       |          |
|                                                                                                    |         |       |          |
|                                                                                                    |         |       |          |
|                                                                                                    |         |       |          |
|                                                                                                    |         |       |          |
|                                                                                                    |         |       |          |
|                                                                                                    |         |       |          |

Nun werden u.a. die folgenden Schritte ausgeführt/gestartet:

• Eine Systemprüfung wird durchgeführt.

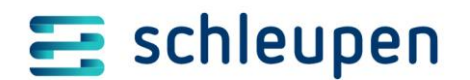

- Das Schleupen.CS-System (CS 2.0/CS 3.0) wird heruntergefahren
- Die CS 2.0-Datenbanken werden gepatcht.
- o Die CS 2.0/CS 3.0-Softwarepakete werden in der Zielversion installiert.
- Die CS 3.0-Datenbanken werden hierbei dabei implizit auch gepatcht.
- $\circ$  Das Schleupen.CS-System (CS 2.0/CS 3.0) wird gestartet.
- Eine Systemprüfung wird durchgeführt.
- 3. Aktualisieren Sie die CS 2.0-Software auf Arbeitsplatzrechnern/Terminalservern (z.B. per Unicenter oder CS-Installer oder UpdatorV2.exe).
- 4. Starten Sie die CS 2.0-Konfiguratoren.

Im CSDeploy Fehlerfall ermitteln Sie die den fehlgeschlagenen Arbeitsschritt über das Logfenster oder die Logdatei:

- Beseitigen Sie die Ursache
- Wiederholen Sie die Aktion, und wählen Sie erneut Ausführen.

#### 7.1.1 Tool CSDeploy

Die Bedienung von CSDeploy zur Durchführung von Aktualisierungen bzw. der Installation wird in der Hilfe zum Portal (CS 3.0) beschrieben. Dort finden Sie auch Erläuterungen zur Erweiterung durch individuelle Skripte.

Installation/Aktualisierung mit CSDeploy

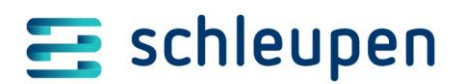

## 8 Interaktive Konfiguration der Microsoft AppFabric 1.1

Die AppFabric 1.1. bietet zwei Komponenten, die Monitoring und die Persistenz-Komponente.

| i | Hinw  | eis zur Monitoring-Kompon  | iente (= | Überwac  | hung) | ):        |           |        |         |     |
|---|-------|----------------------------|----------|----------|-------|-----------|-----------|--------|---------|-----|
|   | Die   | Monitoringkomponente       | ist      | bereits  | im    | CS 2      | .0-Umfeld | im E   | insatz. | Die |
|   | Überv | wachungs(=Monitoring)-Da   | tenbanl  | ken köni | ายก   | weiterhin | verwendet | werder | , wenn  | die |
|   | Überv | wachungsdaten für CS 2.0 ι | und CS 3 | 3.0      |       |           |           |        |         |     |

1. Starten Sie den Assistenten für die AppFabric Server Konfiguration (*Start -> Apps -> AppFabric konfigurieren*).

| Auf dieser Seite kann die Konfiguration für die Hostingdienstfunktion auf Systemebene<br>hinzugefügt oder aktualisiert werden. |
|----------------------------------------------------------------------------------------------------|
| ☑ Überwachungskonfiguration festlegen                                                                                          |
| 🔔 Überwachung ist nicht konfiguriert.                                                                                          |
| Konto des AppFabric-Ereignisauflistungsdiensts:                                                                                |
| SCHLEUPEN-AG\CS_Applikation Åndern                                                                                             |
| Überwachungsanbieter:                                                                                                    |
| System.Data.SqlClient Y Konfigurieren                                                                                          |
| Installieren zusätzlicher Überwachungsanbieter                                                                                 |
| ✓ Persistenzkonfiguration festlegen                                                                                            |
| Persistenz ist nicht konfiguriert.                                                                                             |
| Konto des AppFabric-Workflowverwaltungsdiensts:                                                                                |
| SCHLEUPEN-AG\AppFabric_Svc Åndern                                                                                              |
| Persistenzanbieter:                                                                                                    |
| sqlStoreProvider Y Konfigurieren                                                                                               |
| Installieren zusätzlicher Persistenzanbieter                                                                                   |

- 2. Wählen Sie unter Vorbereitung den Punkt Keine Informationen an Microsoft senden aus.
- 3. Aktivieren Sie im Bereich Hosting-Dienste das Kontrollfeld Überwachungskonfiguration festlegen.
- 4. Tragen Sie unter *Konto des App-Fabric-Ereignisauflistungsdiensts:* den Benutzer *DOMAENE/CS\_Applikation* ein.
- 5. Wählen Sie unter Überwachungsanbieter: den Eintrag System. Data. SqlClient aus.
- 6. Aktivieren Sie das Kontrollfeld *Persistenzkonfiguration festlegen*.
- <sup>1</sup> Tragen Sie unter *Konto des App-Fabric-Workflowverwaltungsdiensts:* den Benutzer *DOMAENE/CS.AppFabricSvc* ein. Dieser Benutzer muss Mitglied der Gruppe der AppFabric-Administratoren sein.

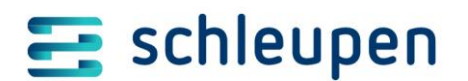

- 7. Wählen Sie unter *Persistenzanbieter*: den Eintrag sqlStoreProvider aus.
- 8. Klicken Sie bei Überwachungsanbieter: auf die Schaltfläche Konfigurieren...
- 9. Legen Sie die Einstellungen im folgenden Dialog fest:

| <b>R</b> i                                                                                                    | Konfiguration des Überwachungsspeichers von AppFabric Serv                                                                                     | er 🗕 🗆 🗙    |  |  |  |  |  |  |  |
|----------------------------------------------------------------------------------------------------|----------------------------------------------------------------------------------------------------|-------------|--|--|--|--|--|--|--|
| Geben<br>AppFal                                                                                                    | Sie Einstellungen zum Initialisieren und Registrieren eines<br>bric-Oberwachungsspeichers beim Microsoft SQL Server-Oberwachungsan             | bieter an.  |  |  |  |  |  |  |  |
| AppFabric-Ül                                                                                                    | perwachungsspeicher in der "web.config"-Stammdatei registrieren                                                                                |             |  |  |  |  |  |  |  |
| Uberwachungsspeicher initialisieren                                                                                                    |                                                                                                    |             |  |  |  |  |  |  |  |
| Verbindungszei                                                                                                    | chenfolge                                                                                                    |             |  |  |  |  |  |  |  |
| Name:                                                                                                    | Application ServerMonitoringConnection String                                                                                                  |             |  |  |  |  |  |  |  |
| Server:                                                                                                    | MSSQLSRV1                                                                                                    |             |  |  |  |  |  |  |  |
| Datenbank:                                                                                                    | AppFabricMonitoring_GPSCS30                                                                                                    | ~           |  |  |  |  |  |  |  |
| <ul> <li>Windows-</li> <li>Image: Image: Image: Object Content</li> <li>Windows-</li> <li>Image: Image: Object Content</li> <li>Image: Object Content</li> <li>Image: O</li></ul> | Authentifizierung<br>r Ereignisauflistungsdienst muss ein Mitglied der <u>Gruppe "Schreiber" sein</u> .<br>tratoren: DOMAENEVAS_Administrators | Durchsuchen |  |  |  |  |  |  |  |
| Leser:                                                                                                    | DOMAENE\AS_Observers                                                                                                    | Durchsuchen |  |  |  |  |  |  |  |
| Schreib                                                                                                    | er: DOMAENE\CS_Applikation                                                                                                    | Durchsuchen |  |  |  |  |  |  |  |
| O SQL Serve                                                                                                    | er-Authentifizierung                                                                                                    |             |  |  |  |  |  |  |  |
| Benutze                                                                                                    | emame:                                                                                                    |             |  |  |  |  |  |  |  |
| Kennwa                                                                                                    | int:                                                                                                    |             |  |  |  |  |  |  |  |
| Hilfe                                                                                                    | ОК                                                                                                    | Abbrechen   |  |  |  |  |  |  |  |

- 10. Aktivieren Sie das Kontrollfeld AppFabric-Überwachungsspeicher in der "web\_config"-Stammdatei registrieren.
- 11. Aktivieren Sie das Kontrollfeld Überwachungsspeicher initialisieren.

Hier nicht aktivieren, wenn eine bereits bestehende AppFabric-Überwachung weiterhin verwendet werden soll!

- 12. Geben Sie unter *Server* den Instanznamen des SQL Servers, auf dem die Datenbank abgelegt werden soll, an.
- 13. Geben Sie unter *Datenbank* den Namen der AppFabric-Datenbank an.

Empfohlenes Namensschema: AppFabricMonitoring\_XXXYYY xxx = Kundenkürzel; YYY = Kurzbeschreibung zur Verwendung

14. Geben Sie die Konten für die Windows-Authentifizierung an.

Verwenden Sie bei *Adminstratoren* und *Leser* die evtl. schon vorhandenen AppFabric-Benutzer oder legen Sie neue an.

Verwenden Sie unter Schreiber das CS\_Applikation-Konto.

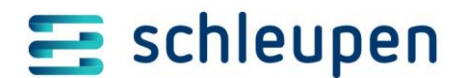

15. Bestätigen Sie die Angaben mit OK.

Die Datenbank wird durch das Konfigurationstool angelegt. Überprüfen Sie dies in der SQL Managementkonsole.

16. Klicken Sie im Dialog AppFabricServer-Konfigurations-Assistent bei Persistenzanbieter: auf die Schaltfläche Konfigurieren...

| Persistenzanbieter: |   |               |
|---------------------|---|---------------|
| sqlStoreProvider    | ~ | Konfigurieren |

17. Legen Sie die Einstellungen im folgenden Dialog fest:

| <b>F</b> A                                                                                        | Konfiguration des Persistenzspeichers von AppFabric Server                                                                                                    |
|---------------------------------------------------------------------------------------------------|----------------------------------------------------------------------------------------------------|
| Geben<br>beim M                                                                                   | Sie Einstellungen zum Initialisieren und Registrieren eines AppFabric-Persistenzspeichers<br>icrosoft SQL Server-Persistenzanbieter an.                                 |
| <ul> <li>AppFabric-Pe</li> <li>Persistenzspe</li> <li>Verbindungszeic</li> </ul>                  | rsistenzspeicher in der "web.config"-Stammdatei registrieren<br>eicher initialisieren<br>chenfolge                                                                      |
| Name:                                                                                             | Application ServerWorkflowInstanceStoreConnectionString                                                                                                    |
| Server:                                                                                           | MSSQLSRV1                                                                                                    |
| Datenbank:                                                                                        | AppFabricPersistence_GPSCS30                                                                                                    |
| <ul> <li>Windows-/</li> <li>Windows-/</li> <li>Der</li> <li>Administic</li> <li>Leser:</li> </ul> | Authentifizierung Workflowverwaltungsdienst muss ein Mitglied der <u>Administratorgruppe sein</u> . ratoren: DOMAENE\AS_Administrators DOMAENE\AS_Observers Durchsuchen |
| Benutze                                                                                           | r: DOMAENE\CS_Applikation Durchsuchen                                                                                                    |
| O SQL Serve                                                                                       | ar-Authentifizierung                                                                                                    |
| Benutze                                                                                           | mame:                                                                                                    |
| Kennwo                                                                                            | d:                                                                                                    |
|                                                                                                   |                                                                                                    |
| Hilfe                                                                                             | OK Abbrechen                                                                                                    |

- 18. Aktivieren Sie das Kontrollfeld *AppFabric-Persistenzsspeicher in der "web\_config"-Stammdatei registrieren.*
- 19. Aktivieren Sie das Kontrollfeld Persistenzspeicher initialisieren.
- Diesen Schritt müssen Sie bei einer CS 3.0-Erstinstallation immer ausführen. Bereits existierende Persistenz-Konfigurationen wurden in der Regel irrtümlich angelegt.

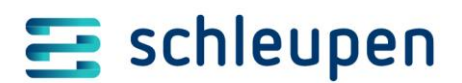

- 20. Geben Sie unter *Server* den Instanznamen des SQL Servers , auf dem die Datenbank abgelegt werden soll, an.
- 21. Geben Sie unter *Datenbank* den Namen der AppFabric-Datenbank an.

Empfohlenes Namensschema: AppFabricPersistence\_XXXYYY xxx = Kundenkürzel; YYY = Kurzbeschreibung zur Verwendung

22. Geben Sie die Konten für die Windows-Authentifizierung an.

Verwenden Sie bei *Administratoren* und *Leser* die evtl. schon vorhandenen AppFabric-Benutzer oder legen Sie neue an.

Verwenden Sie unter *Schreiber* das CS\_Applikation-Konto.

#### 23. Bestätigen Sie die Angaben mit OK.

Die Datenbank wird durch das Konfigurationstool angelegt. Überprüfen Sie dies in der SQL Managementkonsole.

- 24. Klicken Sie im Dialog AppFabricServer-Konfigurations-Assistent auf die Schaltfläche Weiter.
- 25. Beenden Sie den Konfigurationsassistenten mit *Fertig stellen*.
- 26. Anschließend müssen die Berechtigungen der AppFabric-Persistence-Datenbanken für Schleupen.CS durch Ausführung des PowerShell-Kommandos **Set-AppFabricPermissions** konfiguriert werden.

Das Kommando ist zweimal auszuführen - einmal für den CS\_Monitoring-Account und einmal für den CS\_Applikation-Dienstaccount.

(Bei nicht manueller AppFabric-Konfiguration wird dieses durch CSDeploy ausgeführt.)

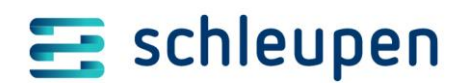

## 9 Funktionsprüfung für Microsoft AppFabric 1.1

1. Prüfen Sie, ob das AppFabric Dashboard im IIS Manager vorhanden ist.

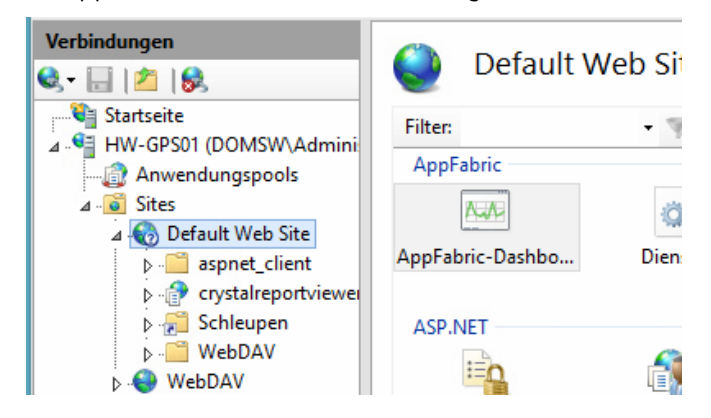

2. Öffnen Sie das *AppFabric-Dashboard* mit einem Doppelklick.

| Ansiena                                                                                            | Alle                                                                                                    | 🕐 Zei                                    | traum: Letzte 24 Stunden 👻                                                                                                    |                         | 😢 Es wurden Fehler erka                                                                      |
|----------------------------------------------------------------------------------------------------|----------------------------------------------------------------------------------------------------|------------------------------------------|----------------------------------------------------------------------------------------------------|-------------------------|----------------------------------------------------------------------------------------------|
| Persister                                                                                          | nte WF-Instanzen                                                                                                    | Aktiv:                                   | : ()) Im                                                                                                    | Leerlauf:               | ,                                                                                            |
| Live-Zus                                                                                           | ammenfassung                                                                                                    | Ange                                     | halten:                                                                                                    |                         | (                                                                                            |
| <b>Aktive I</b><br>Nach Die                                                                        | nstanzen (einschließli<br>enst gruppiert (Top 5):                                                                                                    | ich Lee                                  | Angehaltene Instanzen<br>Nach Dienst gruppiert (Top 5):                                                                                                    |                         | Angehaltene Instanzen<br>Nach Ausnahme gruppiert (Top 5):                                    |
| Keine gefunden.                                                                                    |                                                                                                    | Keine gefunden.                          |                                                                                                    | Keine gefunden.         |                                                                                              |
| Keine ge<br>WCF-Au<br>② Letzt                                                                      | funden.<br><mark>frufverlauf</mark><br>:e 24 Stunden                                                                                                    | 🕢 Abge                                   | Keine gefunden.<br>schlossen: 5632 🐼 Feb<br>selungstref 0                                                                                                    | ıler: 2                 | Keine gefunden.                                                                              |
| Keine ge<br>WCF-Au<br>② Letzt<br>Abgesch                                                           | frufverlauf<br>frufverlauf<br>e 24 Stunden                                                                                                    | 🖉 Abge<br><u>A</u> Dross                 | Keine gefunden.<br>schlossen: 5632<br>Relungstref 0<br>Fehler                                                                                                    | ıler: 2                 | Keine gefunden.<br>(<br>Dienstausnahmen                                                      |
| Keine ge<br>WCF-Au<br>Letzt<br>Abgesch<br>Nach Die                                                 | frufverlauf<br>frufverlauf<br>ee 24 Stunden<br>hlossene Aufrufe<br>enst gruppiert (Top 5):                                                                                             | Abge                                     | Keine gefunden.<br>schlossen: 5632<br>elungstref 0<br>Fehler<br>Nach gemeinsamen Typen grup                                                                                         | nler: 2                 | Keine gefunden.<br>(<br>Dienstausnahmen<br>Nach Dienst gruppiert (Top 5):                    |
| Keine ge<br>WCF-Au<br>② Letzt<br>Abgesch<br>Nach Dia<br>DataSou                                    | funden.<br>frufverlauf<br>e 24 Stunden<br>Nossene Aufrufe<br>enst gruppiert (Top 5):<br>rrceService.svc, /Sc                                                                           | Abge<br>Dross 1835 701                   | Keine gefunden.<br>schlossen: 5632<br>elungstref 0<br>Fehler<br>Nach gemeinsamen Typen grup<br>Dienstausnahmen                                                                      | nler: 2<br>ppiert:<br>2 | Keine gefunden.<br>(<br>Dienstausnahmen<br>Nach Dienst gruppiert (Top 5):<br>Keine gefunden. |
| Keine ge<br>WCF-Au<br>Letzt<br>Abgesch<br>Nach Die<br>DataSou<br>JobServi<br>DataSou               | funden.<br>frufverlauf<br>e 24 Stunden<br>Nossene Aufrufe<br>enst gruppiert (Top 5):<br>irceService.svc, /Sc<br>ceHostService.svc,                                                     | Abge<br>Dross<br>1835<br>702<br>225      | Keine gefunden.<br>schlossen: 5632<br>elungstref 0<br>Fehler<br>Nach gemeinsamen Typen grup<br>Dienstausnahmen<br>- Aufruffehler<br>Ungfufe                                         | ppiert:                 | Keine gefunden.<br>(<br>Dienstausnahmen<br>Nach Dienst gruppiert (Top 5):<br>Keine gefunden. |
| Keine ge<br>WCF-Au<br>@ Letzt<br>Abgesch<br>Nach Dir<br>DataSou<br>JobServi<br>DataSou<br>SeccionS | funden.<br>frufverlauf<br>se 24 Stunden<br>hlossene Aufrufe<br>enst gruppiert (Top 5):<br>irceService.svc, /Sc<br>ceHostService.svc, /Sc<br>irceService.svc, /Sc<br>invice.orc, /Schle | Abge<br>A Dross 1835<br>702<br>235<br>41 | Keine gefunden.<br>schlossen: 5632<br>elungstref 0<br>Fehler<br>Nach gemeinsamen Typen gru<br>Dienstausnahmen<br>- Aufruffehler<br>- Ungültige Aufrufe<br>Benutzerdefinierte Fehler | ppiert:<br>2<br>2<br>0  | Keine gefunden.<br>(<br>Dienstausnahmen<br>Nach Dienst gruppiert (Top 5):<br>Keine gefunden. |

3. Prüfen Sie im Bereich *WCF-Aufrufverlauf* die Anzahl abgeschlossener Aufrufe (hier: *5632*), und aktualisieren Sie die Anzeige durch Drücken der Taste 🕒.

Der Anzeigewert sollte sich kontinuierlich erhöhen.

## \Xi schleupen

## 10 Migration eines bestehenden Systems von MS-ServiceBus auf RabbitMQ

Im Folgenden wird die Migration eines Systems von MS ServiceBus auf RabbitMQ beschrieben. Dabei werden tiefergehende Kenntnisse der Schleupen.CS-Systemkonfiguration und der beteiligten Komponenten vorausgesetzt.

 MS-ServiceBus deaktivieren
 Die RabbitMQ-Grundinstallation verwendet die gleichen Ports, die die RabbitMQ-Installation vor der Umkonfiguration auch verwendet.

Die MS ServiceBus-Dienste müssen demnach gestoppt werden. Während der Übernahme von MS Servicebus-Daten nach RabbitMQ werden sie zu einem späteren Zeitpunkt erneut temporär gestartet.

Folgende Windows-Dienste stoppen und auf Startart 'manuell' oder 'deaktiviert' umkonfigurieren

- Service Bus Gateway
- Service Bus Message Broker
- Service Bus Resource Provider
- Service Bus VSS
- Lokales Installationsverzeichnis aufbauen:
   2.4.4.1 Aufbau eines Iokalen Installationsverzeichnisses
- RabbitMQ installieren
   2.4.4.2 RabbitMQ installieren
- RabbitMQ konfigurieren, siehe:
   2.4.4.3 RabbitMQ installieren
- RabbitMQ Adminaccount einrichten
   <u>2.4.4.4 RabbitMQ AdminAccount einrichten</u>
- Anschließend den Rechner herunterfahren und neustarten. Hierdurch werden implizit alle Konfigurationsdatencaches neu aufgebaut.
- Zertifikat in Schleupen.CS hinterlegen Set-RabbitMqCertificate - CertificateFile "C:\InstallRabbitMQ\server\_certificate.cer"
- Zertifikat, das in Schleupen.CS hinterlegt wurde, in lokale/rechnerspezifische Zertifikatsspeicher importieren (auf allen Rechnern des Schleupen.CS-Systems mit Deploymentrolle *BusinessProcessServer* durchführen) *Import-RabbitMaCertificate*
- Schleupen.CS-System stoppen (auf allen Rechnern des Schleupen.CS-Systems ausführen) Set-Host \$env:COMPUTERNAME InstallationPending

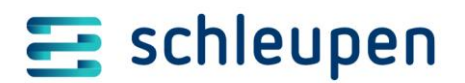

- Erzeugen des RabbitMQ-Kontos CS\_Admin in Schleupen.CS (Accounts Praesentation und Application anpassen!)
   New-CSSecret -ArtifactIdentifier
   "Schleupen.CS.PI.SB.Messaging.RabbitMq.Password\_3.0" -Description "Passwort für den RabbitMQ-Benutzer 'CS\_Admin'." -AuthorizedPrinciples
   "meineDomaene \CS\_Applikation", "meineDomaene \CS\_Praesentation" -Secret ([System.Text.Encoding]::UTF8.GetBytes([Guid]::NewGuid().ToString()))
- Erzeugen des RabbitMQ-Kontos CS\_User in Schleupen.CS (Accounts Praesentation und Application anpassen!) New-CSSecret -ArtifactIdentifier "Schleupen.CS.PI.SB.Messaging.RabbitMq.Password.User\_3.0" -Description "Passwort für den RabbitMQ-Benutzer 'CS\_User'." -AuthorizedPrinciples "meineDomaene \CS\_Applikation", "meineDomaene \CS\_Praesentation" -Secret ([Svstem.Text.Encoding]::UTF8.GetBytes([Guid]::NewGuid().ToString()))
- Einrichten der Rabbit-Basiskonfiguration (Accounts/VHosts) Initialize-CSMessageBus
- RabbitMQ aktualisieren bzgl. der CS 3.0-Komponenten *Update-CSMessagingArtifacts*
- RabbitMQ-Erreichbarkeit durch Schleupen.CS konfigurieren über Endpunkte vollqualifizierten Rechnernamen des RabbitMQ-Servers angeben, kann z.B. ermittelt werden per (*Resolve-DnsName \$env:COMPUTERNAME -Type A*).Name

Endpunkt für amqps:

Add-Endpoint -ArtifactIdentifier "Schleupen.CS.PI.SB.Messaging.RabbitMq\_3.0" - AddressTemplate "amqps://meinRechnername.meineDomaene.de:5673/"

Endpunkt für https:

Add-Endpoint -ArtifactIdentifier "Schleupen.CS.PI.SB.Messaging.RabbitMq\_3.0" - AddressTemplate "https://meinRechnername.meineDomaene.de:15671/"

- Inhalte / Daten aus dem MS-Service Bus übernehmen (Hierfür sind die MS-Servicebus Dienste zu starten)
   Die Maximallaufzeit des verwendeten Copy-MessageBusContent ist auf 1:40 Stunden begrenzt, um die Verfügbarkeitsanforderungen der Mako2020 erfüllen zu können. Die Überschreitung der Gesamtlaufzeit führt zu einem Abbruch. Das Kommando ist wiederaufsetzfähig und setzt seine Arbeit bei erneutem Aufruf fort. *Copy-MessageBusContent*
- Nach Übernahme der Daten ist der MS ServiceBus zu deaktivieren, die Microsoft-Servicebus Dienste sind hierfür zu stoppen und per Diensteinstellung zu deaktivieren.
- Alle weiteren Rechner des CS-Systems per Registry-Eintrag für RabbitMQ konfigurieren z.B. per Powershell:

& reg.exe ADD HKLM\SOFTWARE\Schleupen\System -v RabbitMqEnabled /t REG\_DWORD /d 1 /f

Anschliessend den Rechner herunterfahren und neustarten. Hierdurch werden implizit alle Konfigurationsdatencaches neu aufgebaut.

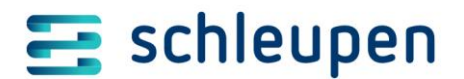

- System wieder in Betrieb nehmen (Select-Host).Name.ForEach({ Set-Host -Name \$\_ -State Available -Force }); Set-CSSystemInstallation -InstallState Available -Force;
- Später (nach ca. zwei Wochen) kann die Microsoft ServiceBus-Installation dann entfernt werden siehe hierzu auch *Kapitel 5.1 Microsoft ServiceBus deinstallieren*

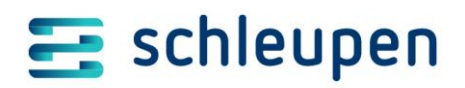

#### Versionshistorie

| Version  | Aktivität | Status:     |                                                                                                    |                                                    |
|----------|-----------|-------------|----------------------------------------------------------------------------------------------------|----------------------------------------------------|
|          | am        | durch       | Beschreibung                                                                                                    | vorgelegt<br>abgelehnt<br>in Arbeit<br>freigegeben |
| 2.10.0.0 | 20.04.15  | AIM         | neu, bisher als Einzeldokument veröffentlicht                                                                                                    | vorgelegt                                          |
|          | 29.04.15  | AIM         | im Internet (Kundencenter) veröffentlicht                                                                                                    | freigegeben                                        |
| 2.10.1.0 | 11.08.15  | JKN<br>AIM  | Anpassung für HV2015                                                                                                    | in Arbeit                                          |
|          | 22.09.15  | DSI         | Aktualisierung gemäß Ticket 26775: Konfiguration der ServiceBus<br>Farm erweitern – Kapitel 2.4.6 "Microsoft Service Bus 1.1<br>konfigurieren" aktualisiert                                                                                                    | In Arbeit                                          |
|          | 21.10.15  | JKN<br>KUR  | Komplettüberarbeitung und Ergänzung für CS 3.0 Installationen ab<br>Plattform 3.5 (HV2015 OktUpdate).<br>Veröffentlicht                                                                                                    | freigegeben                                        |
| 2.10.2.0 | 22.10.15  | KUR         | Aktualisierung Kapitel Wartung von CS.EEG<br>Aktualisierung Kapitel Erstinstallation der CS 3.0-Pakete mit Hi3Up<br>Enfernung Übersicht Datenquellen                                                                                                    | vorgelegt                                          |
|          | 03.11.15  | KUR         | create_database_hull: nicht 2, alle Stellen ändern<br>WebSocket-Einrichtung geprüft / hervorgehoben                                                                                                    | vorgelegt                                          |
|          | 04.11.15  | DSI         | veröffentlicht                                                                                                    | freigegeben                                        |
| 2.11.0.0 | 07.03.16  | JKN<br>DSI  | Anpassung für FV2016<br>veröffentlicht zur Freigabe am 9.3.16                                                                                                    | freigegeben                                        |
| 2.11.1.0 | 29.06.16  | DSI/KU<br>R | überarbeitet und aktualisiert wg. Änderungen<br>FV2016 Monatsupate Juni (CS 3.0-<br>Systemmonitoring/Differenzinstallation(                                                                                                    | freigegeben                                        |
| 2.12.0.0 | 05.09.16  | JKN/DS<br>I | Überarbeitet für Plattform 3.9 ab HV2016                                                                                                    | freigegeben                                        |
| 2.12.1.0 | 19.10.16  | CAL         | Kapitel 10.1 "Benutzerkonfiguration für den MessageBus<br>durchführen" angepasst.                                                                                                    | freigegeben                                        |
| 2.12.2.0 | 25.10     | KUR         | Kapitel 3.4.2 "Konfiguration der Hi3Up-Benutzeroberfläche und erste<br>Schritte"<br>Kapitel 10 "Hinweise zur interaktiven Konfiguration des Microsoft<br>ServiceBus"<br>Für die MS Servicebus-Konfiguration werden Rechte auf dem MS SQL<br>Datenbankserver benötigt, um Datenbanken anlegen zu können | veröffentlicht mit<br>der 2.13.0.0                 |

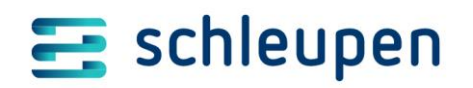

| Version  | Aktivität | Status:     |                                                                                                    |                                                    |
|----------|-----------|-------------|----------------------------------------------------------------------------------------------------|----------------------------------------------------|
|          | am        | durch       | Beschreibung                                                                                                    | vorgelegt<br>abgelehnt<br>in Arbeit<br>freigegeben |
| 2.13.0.0 | 13.03.17  | DSI         | Anpassung für Plattform 3.10 ab HV2016<br>Kapitel 5.1 "Hi3Up-Differenzinstallation"                                                                                                    | freigegeben                                        |
| 2.13.1.0 | 02.03.18  | AIM         | Layout auf neue CI angepasst, Hinweise auf Windows Server 2012<br>R2 entfernt                                                                                                    | freigegeben                                        |
|          | 09.07.18  | AIM         | Layout-Anpassungen                                                                                                    | freigegeben                                        |
| 2.13.2.0 | 01.10.18  | AIM         | Kapitel "CS 3.0 Grundinstallation/konfiguration (inkl. MS AppFabric/<br>MS ServiceBus) per Hi3Up" wurde um Unterkapitel "Lizenzablage/-<br>registrierung" erweitert.                                                                                                    | freigegeben                                        |
| 2.13.3.0 | 19.11.18  | AIM         | Neues Kapitel 6.2 Übersicht über CS 3.0-Dienste                                                                                                    | freigegeben                                        |
| 2.13.4.0 | 04.06.19  | DSI         | Kapitel 3.4.5 "Systemstruktur erstellen" wurde um Powershell-<br>Befehle erweitert.                                                                                                    | freigegeben                                        |
| 2.13.5.0 | 23.10.19  | KUR/<br>RGO | <ul> <li>Kapitel 2.4.3, Microsoft AppFabric 1.1 für Windows Server konfigurieren, Hinweis auf CSDeploy</li> <li>Kapitel 2.4.4., Microsoft Service Bus 1.1 installieren, Hinweis auf CSDeploy</li> <li>Kapitel 3.4, CS 3.0 Grundinstallation/konfiguration (inkl. MS AppFabric/ MS ServiceBus) per Hi3Up/CSDeploy, Erläuterung zu CSDeploy</li> <li>Kapitel 3.8, CS 3.0-Installation/Konfiguration testen, Hinweis auf Chrome</li> <li>Kapitel 5.2, Dienste Schleupen JobServer Service und Schleupen Watchdog Monitoring Service</li> <li>Kapitel 6, Aktualisierung/Wartung von Schleupen.CS - CS 2.0- und CS 3.0-Komponenten, Beschreibung für Hi3Up und CSDeploy</li> <li>Kapitel 6.2.1 mit Hinweis auf Hilfe im Portal eingefügt</li> <li>Kapitel 9.1, Benutzerkonfiguration für den MessageBus durchführen, Hinweis auf CSDeploy</li> </ul> | freigegeben                                        |
| 2.14.0.0 | 11.05.20  | AIM         | Hi3Up-Beschreibungen wurden entfernt, da dieses Tool nicht mehr<br>eingesetzt werden soll. Stattdessen soll CSDeploy verwendet werden.                                                                                                    | freigegeben                                        |
| 2.15.0.0 | 24.02.21  | KUR/<br>RGO | Generell aktualisiert und erweitert bzgl. CSDeploy, RabbitMQ/MS<br>ServiceBus, Prozesspakete/Deploymentrollen/Cluster<br>> lektoriert                                                                                                    | freigegeben                                        |
| 2.15.0.1 | 06.04.21  | AIM         | Hinweis auf Download der Skripte im Internet eingefügt.                                                                                                    | fregegeben                                         |
| 2.15.0.2 | 09.04.21  | KUR         | Anpassung RabbitMQ-Migration (Rechnerreboot,<br>Powershellskriptformatierung, RabbitMQ/Erlang-Versionshinweis,<br>AdminAccount )                                                                                                    | freigegeben                                        |

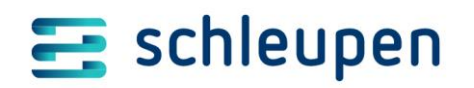

| Version   | Aktivität | Status:     |                                                                                                    |                                                    |
|-----------|-----------|-------------|----------------------------------------------------------------------------------------------------|----------------------------------------------------|
|           | am        | durch       | Beschreibung                                                                                                    | vorgelegt<br>abgelehnt<br>in Arbeit<br>freigegeben |
| 2.15.0.3  | 12.04.21  | KUR         | Kleinere Anpassungen, doppelte Links entfernt                                                                                                    | Freigegeben                                        |
| 2.15.0.4  | 17.7.21   | KUR         | Zusätzlicher HV21-Erstinstallationsparameter Systemtyp                                                                                                    | Freigegeben                                        |
| 2.15.0.5  | 11.02.22  | KUR/D<br>SI | Kapitel RabbitMQ-Adminaccount aktualisiert<br>Kapitel Konfiguration der CS 3.0-Systemüberwachung (CS 3.0-<br>Monitoring /Watchdog) ergänzt                                                                                                    | Freigegeben                                        |
| 2.15.0.6  | 20.5.22   | KUR         | Kleinere Anpassungen beim Watchdog<br>-Benutzerkonto wird verrechtet durch CSDeploy<br>-MS Servicebus-Dienste entfernt                                                                                                    | Freigegeben                                        |
| 2.15.0.7  | 7.6.22    | KUR         | Rabbit-Konfiguration angepasst<br>collect_statistics_interval = 30000                                                                                                    | Freigegeben                                        |
| 2.15.0.8  | 10.1.23   | KUR         | Hinweis in Kapitel 8:<br>Set-AppFabricPermissions bei manueller AppFabricKonfiguration<br>zusätzlich ausführen<br>Rabbit-Konfiguration angepasst<br>collect_statistics_interval = 30000<br>Hinweis zu CSDeploy-RabbitMQ-Erstinstallationssdatei: bei<br>RabbitMQ-Cluster sind Host/Zertifikat für jeden Knoten anzugeben | Freigegeben                                        |
| 2.15.0.9  | 6.3.23    | KUR         | RabbitMQ-Konfiguration erweitert<br>disk_free_limit.absolute = 20GB                                                                                                    | Freigegeben                                        |
| 2.15.0.10 | 20.3.23   | KUR         | Korrektur in RabbitMQ-Konfigdatei behoben,<br>Umlaute in Kommentaren machen die gesamte Datei ungültig                                                                                                    | Freigegeben                                        |